# Behind the scenes of the SPICE Circuit Simulator

Prof. Adam Teman

2 April 2022

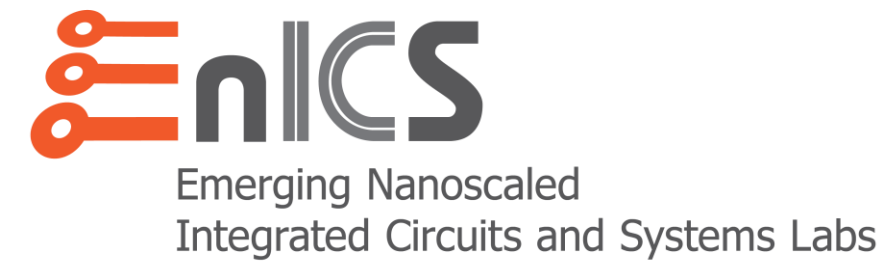

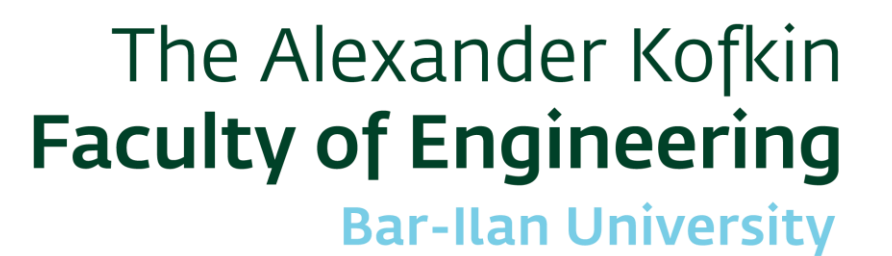

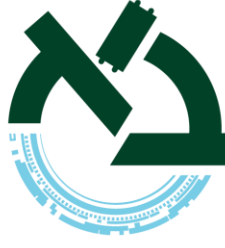

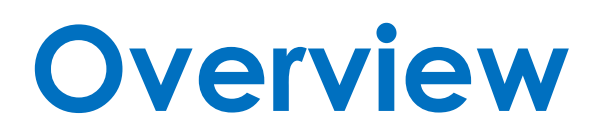

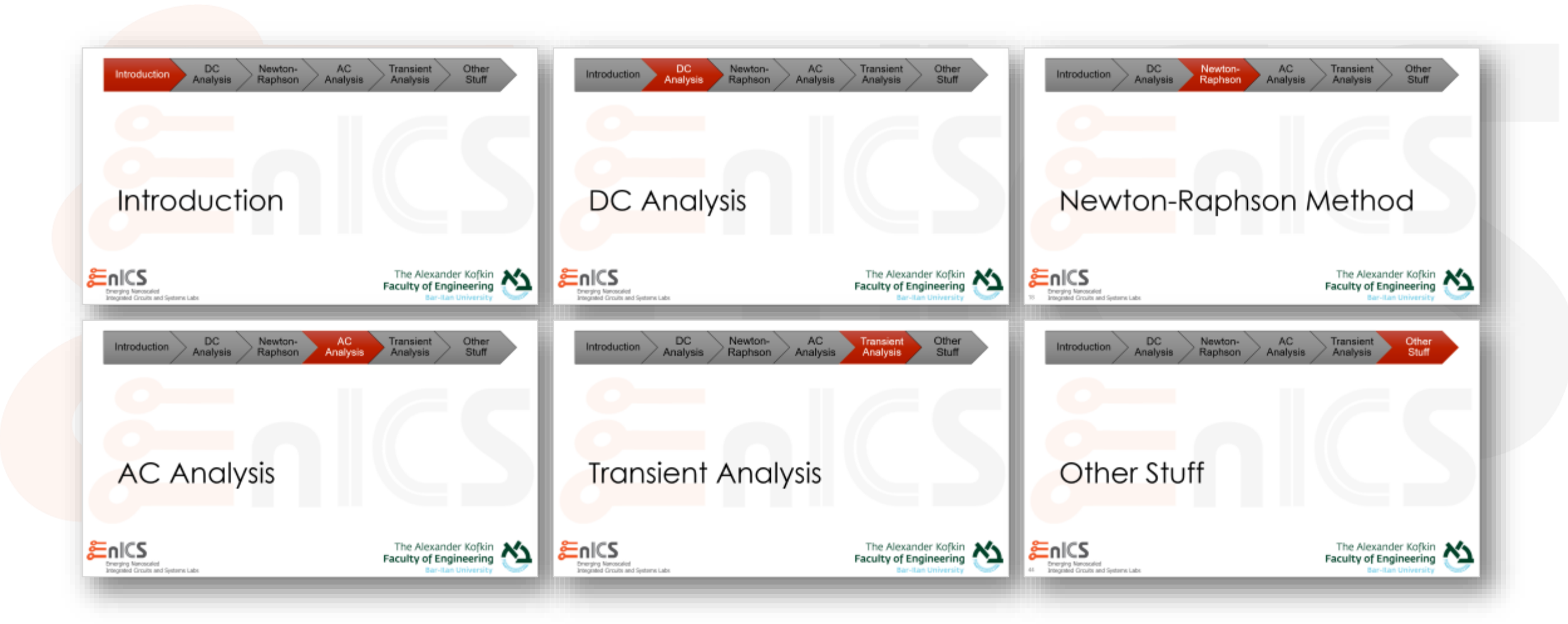

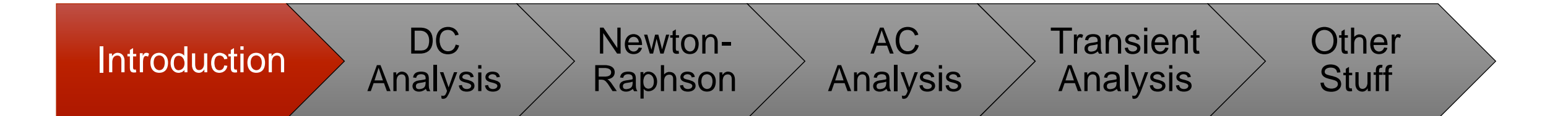

# Introduction

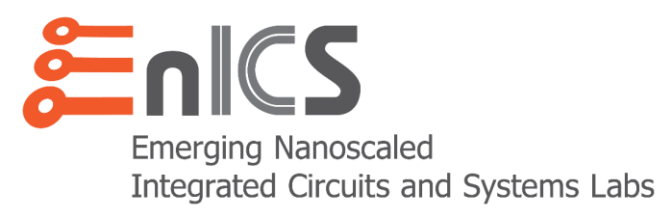

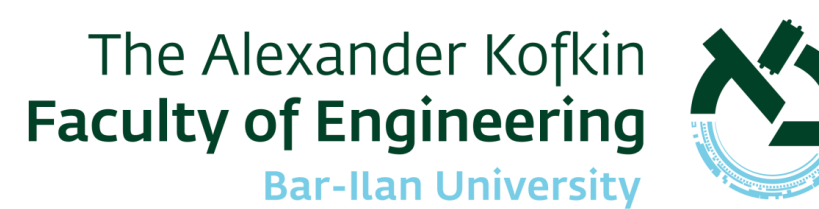

### Motivation

- Are you a "Spice Monkey"?
- According to Kenneth Kundert, there are two types of circuit designers:

Reactive users:

- Run the simulator and hope that nothing goes wrong.
- If something goes wrong, try different "tricks" hoping that one will solve it.
- If not solved, redesign circuit to avoid the problem or don't use simulator...

#### • Proactive users:

- Anticipate the problems.
- When one occurs, knows why and what to do.
- Let's turn you from *reactive* into *proactive* users!

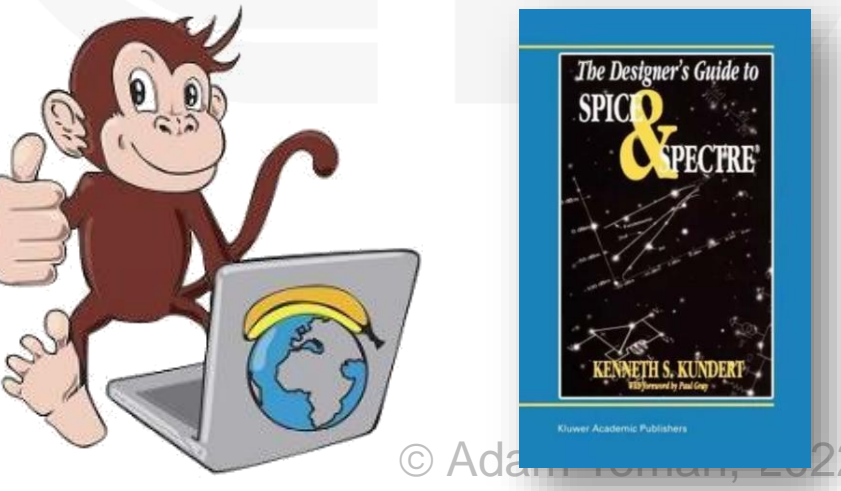

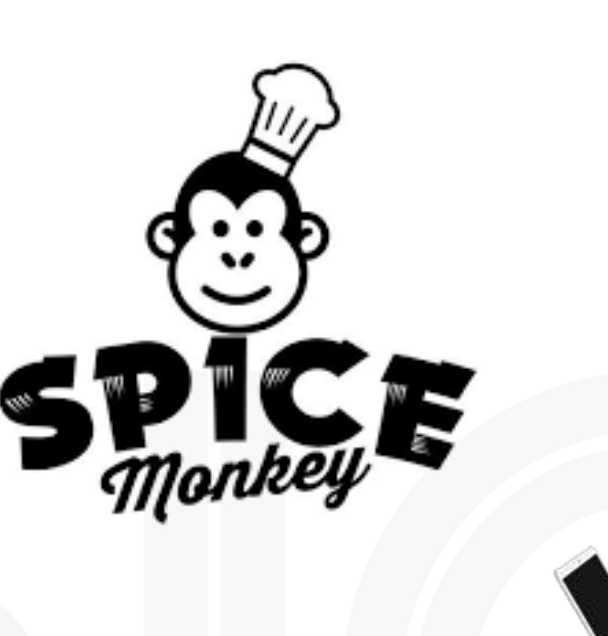

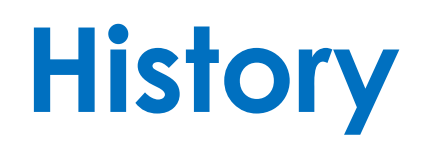

- Circuit simulators started to appear in the late 1960s and early 1970s
- Two major contributors:
  - IBM ASTAP group
  - Berkeley SPICE group

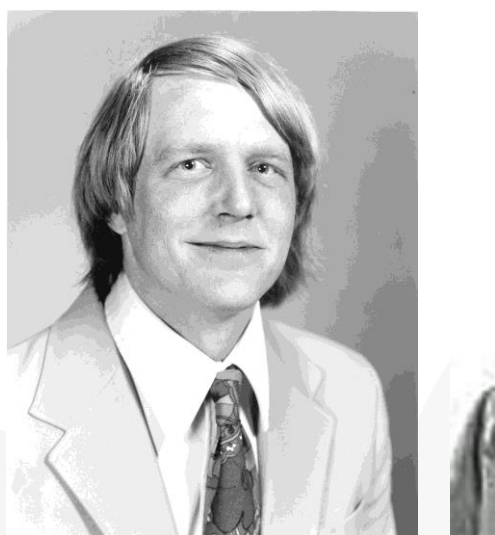

Larry Nagel

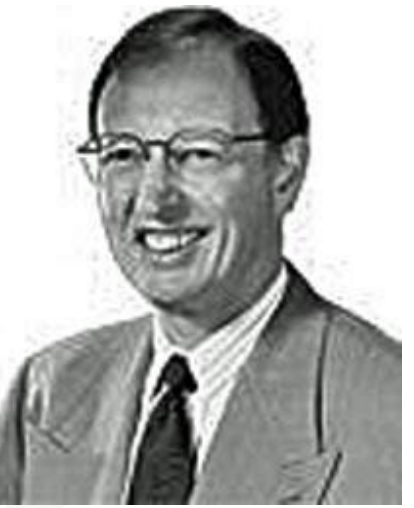

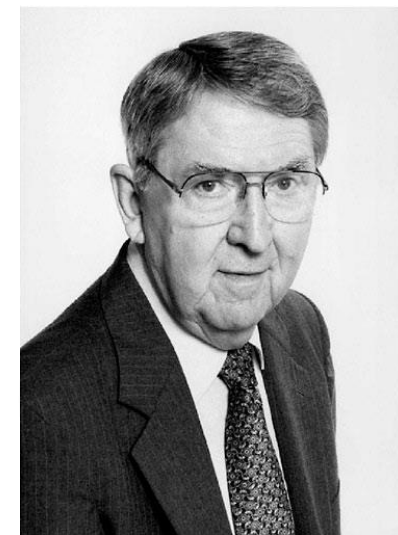

Ron Rohrer

Don Pederson

- SPICE started as a class project of Prof. Ron Rohrer (called CANCER)
  - 1972: SPICE released by Larry Nagel (under Prof. Don Pederson)
  - 1975: SPICE2 released, 1989: SPICE3 released
- Why did SPICE succeed?
  - It was targeted at Integrated Circuit design
  - The source code was made available (for a small price)
  - It was disseminated by Berkeley graduates

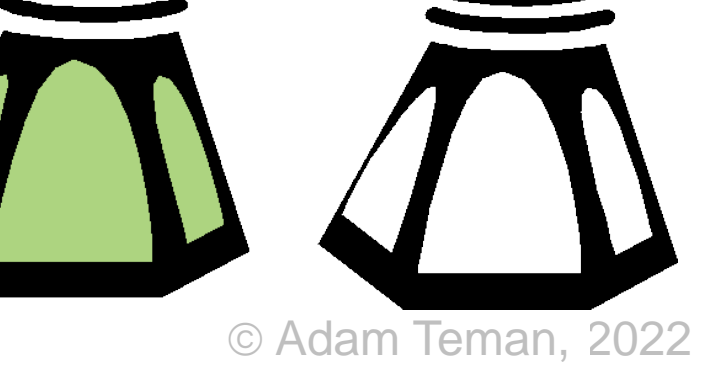

### Reminder: Kirchoff's Laws

#### • Kirchhoff's Current Law (KCL)

• The sum of all currents flowing out of a node at any instant is zero.

#### Kirchhoff's Voltage Law (KVL)

• The algebraic sum of all branch voltages around a loop at any instant is zero.

#### Associated Reference Direction

 Current runs from the high potential (+) to the low potential (-)

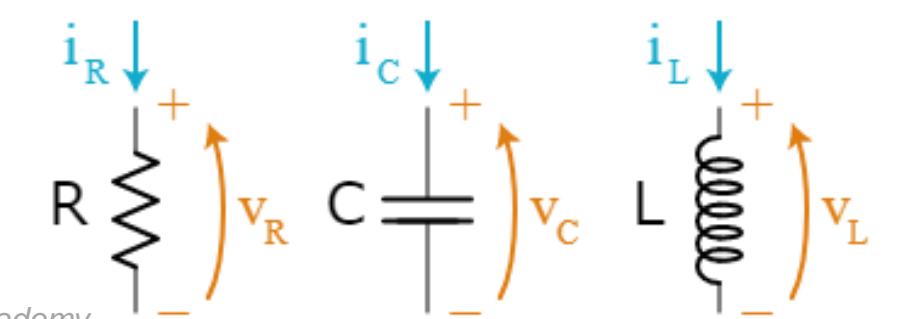

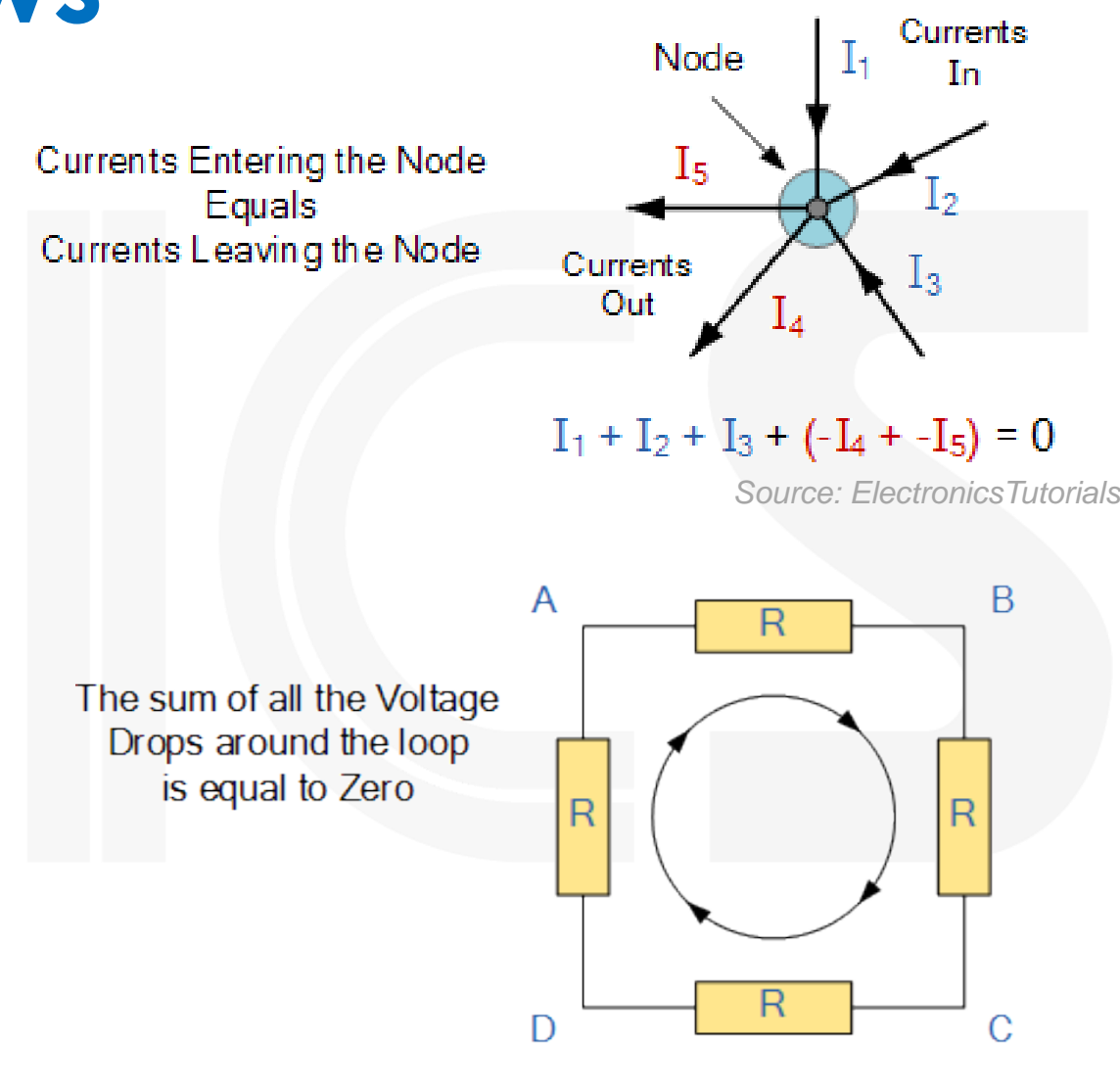

 $V_{AB} + V_{BC} + V_{CD} + V_{DA} = 0$ 

© Adam Teman, 2022

6 Source: Khan Academy

### **Circuit Simulation**

#### • A circuit simulator is provided with:

- Circuit connectivity by means of *netlist*.
- Component behavior by means of *device models* and *model parameters*.
- The initial state of the circuit, known as initial conditions.
- Something that is input to the circuit, called stimulus.
- This information is used to:
  - Construct a set of ordinary differential equations that describe the circuit.
  - Solve the equations using nodal analysis\*, which for a circuit containing resistors, capacitors and current sources is simply:

current (i) entering  
nodes (v) from resistors 
$$i(v(t)) + \frac{d}{dt}q(v(t)) + u(t) = 0$$
  
charge (q) entering  
nodes (v) from capacitors  $v(0) = a$  initial  
 $v(0) = a$  initial  
condition \*In practice, modified rodal analysis is used

### Main Analysis Types

#### DC Analysis

- Find the DC operating point of the circuit, i.e., all voltages and currents.
- Since it is not possible to explicitly solve a system of nonlinear algebraic equations, the systems are linearized and solved using Newton's method.
- This is an iterative process the run to convergence.

#### Transient Analysis

- Since there is no known method to solve the nonlinear differential equations, the simulator discretizes time.
- In other words, it solves a DC Analysis for each timestep based on initial conditions.

#### AC Analysis

• Find the DC operating point and assume linearity for small signals.

### Example: A simple RC Circuit

```
RC Circuit
 \mathbf{2}
                                                                           \sim \sim
 3
   *** SETTINGS ***
                                                                   ·N1
                                                                                    ·N2
                                                                            R1
   simulator lang=spice
 4
 5
 6
   *** NETLIST ***
                                                            VIN
   ** Parameters **
 8
   .PARAM vdd=5 *Supply voltage
 9
10 ** Voltage Source **
11 *VIN N1 0 AC 5 SIN(0 5 1MEG)
12
   VIN N1 0 PULSE(0 vdd 1u) *5V pulse with 1us delay
13
14
   ** Elements **
15 R1 N1 N2 50
16
   C1 N2 0 1u
17
18
   *** Analysis ***
19
   *.AC DEC 10 0.1 100MEG
20
   *.PRINT AC V(N2)
21
   .TRAN 1n 200u *200us simulation with 1ns steps.
22
   .MEAS TRAN tau TRIG V(N2) VAL=0.000001 RISE=1
23
   + TARG V(N2) VAL='0.63*vdd' RISE=1
24
    .PRINT TRAN V(N2)
25
26
                spectre rc.cir
    .END
```

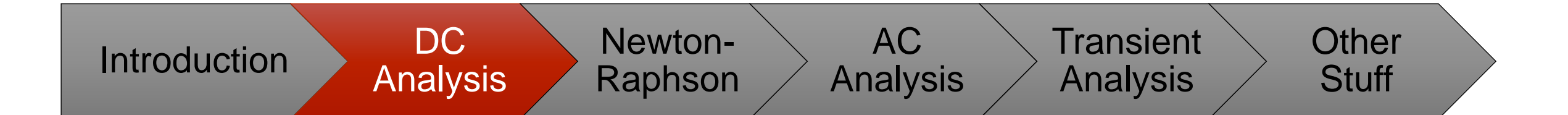

# DC Analysis

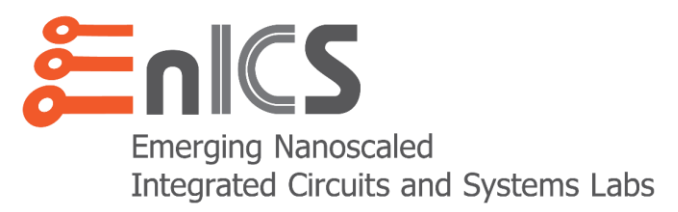

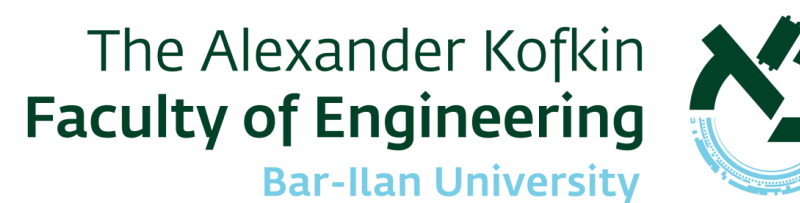

### Why DC Operating Point?

- Every simulation starts with calculation of the DC Operating Point (DC OP).
  - .op calculates the voltage, current, power, etc. at each component.
  - .dc computes the op point as a function of some independent variable.
  - .ac and .noise first compute the DC OP and the linearize the circuit around it to compute the small-signal behavior of the circuit.
  - .tran computes the DC OP for an initial state of the circuit.

Transient simulations are then basically a collection of sequential DC Ops,

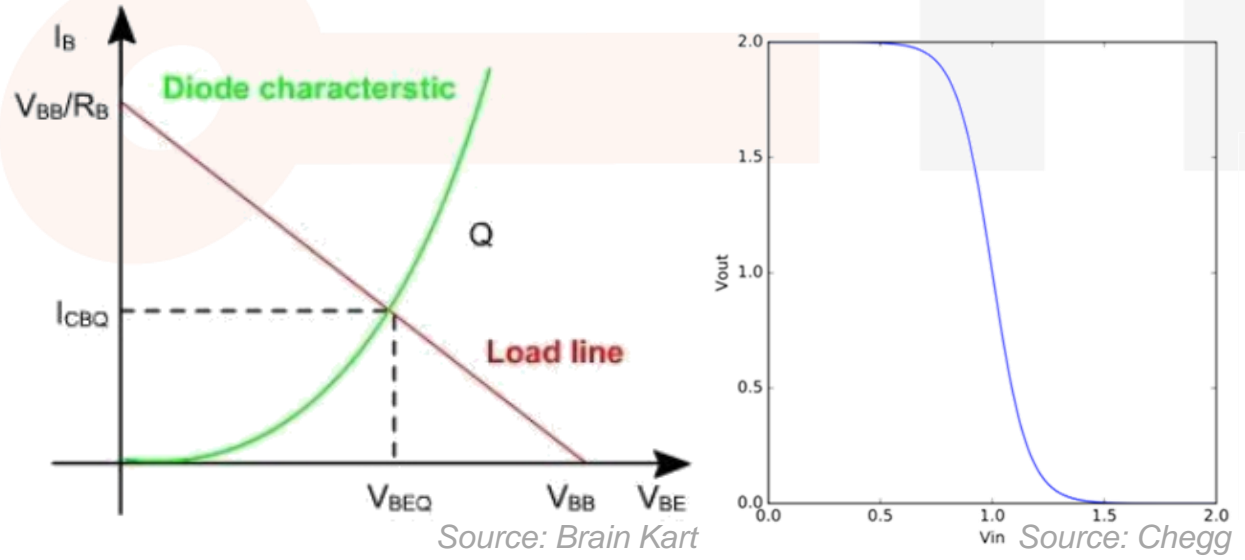

starting with these initial conditions.

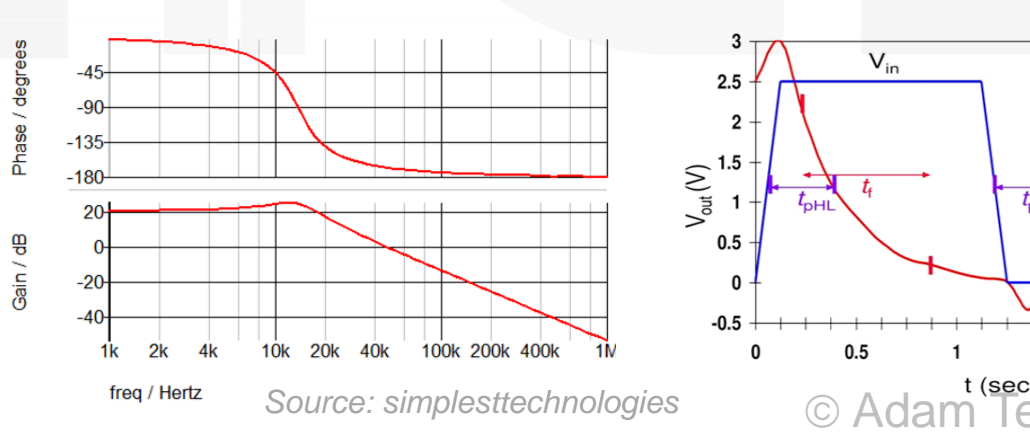

### **DC Analysis Starting point**

#### • DC OPs are equilibrium points, i.e., do not change with time

- Independent sources are configured to be constant.
- $dv/dt=0 \rightarrow$  capacitors are open circuits.
- $di/dt=0 \rightarrow$  inductors are short circuits.

#### DC OP Starting State

- All Caps and Inductors are removed.
- DC Sources values are assigned.
- Node Sets are assigned.
- Time varying part of signal sources is ignored.
- Initial Conditions are ignored.
- Now Nodal Analysis can be applied.  $i(v(t)) + \frac{d}{dt}q(v(t)) + u(t)$

#### **DC OP Nodal Analysis**

13

• We will write Kirchoff's Current Law (KCL) using branch constitutive equations.

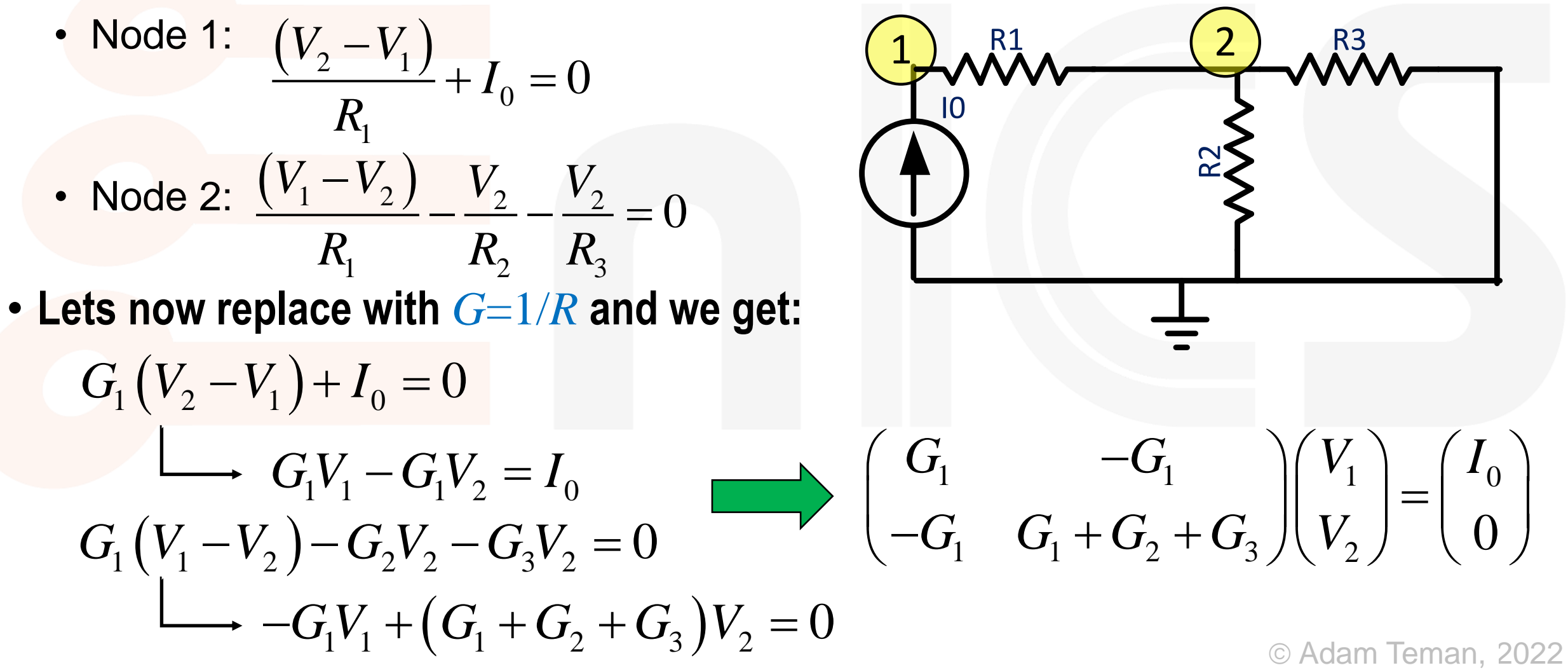

### **DC OP Nodal Analysis**

- We can directly write the conductance matrix:
- Diagonal Elements:
  - For element a<sub>ii</sub> add all conductances <u>attached directly</u> to node i.
- Off Diagonal Elements:
  - For element a<sub>ij</sub>, add all conductances connected directly between node *i* and node *j*.
     Multiply by -1.
  - For most off-diagonal elements there are no direct connections, so we get a sparse matrix, which is easy to solve.

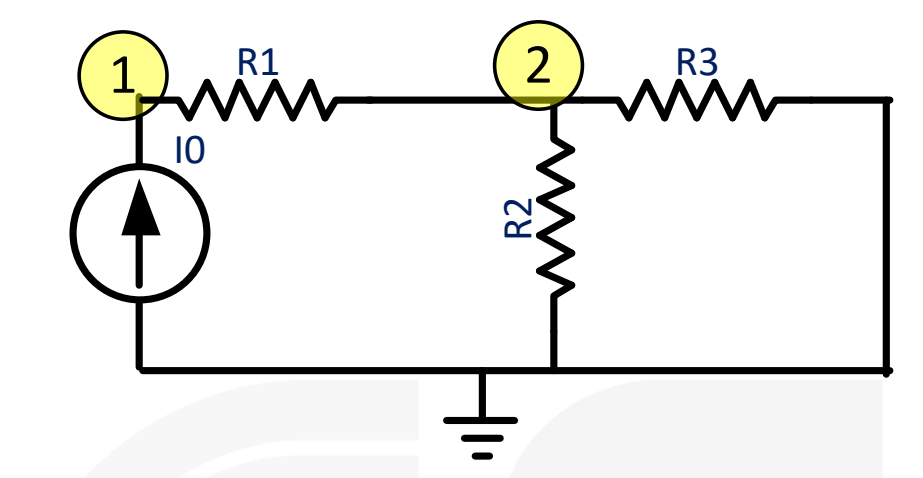

-G<sub>1</sub>

 $-\mathbf{G}_1 \quad \mathbf{G}_1 + \mathbf{G}_2 + \mathbf{G}_3 \bigg) \bigg| V_2$ 

 $G_1$ 

 $V_1$ 

### **DC OP Nodal Analysis**

#### • Source Vector (I):

- For element *i* of the source vector, sum all source currents <u>flowing into</u> node *i* and subtract all currents <u>flowing out of</u> node *i*.
- Modified nodal analysis
  - Nodal analysis doesn't work with voltage sources
  - However, we know the voltage on its node, so we get an equation such as  $V_1 = V_{in}$ .
  - But we don't have an ohmic relationship on the voltage source, so we add another unknown to the voltage node vector (V), i.e.  $I_1$
- Let's see this by example

 $V_1$ 

**-G**<sub>1</sub>

 $-\mathbf{G}_1 \quad \mathbf{G}_1 + \mathbf{G}_2 + \mathbf{G}_3 \bigg| \bigg| V_2 \bigg|$ 

 $G_1$ 

#### **Modified Nodal Analysis Exercise**

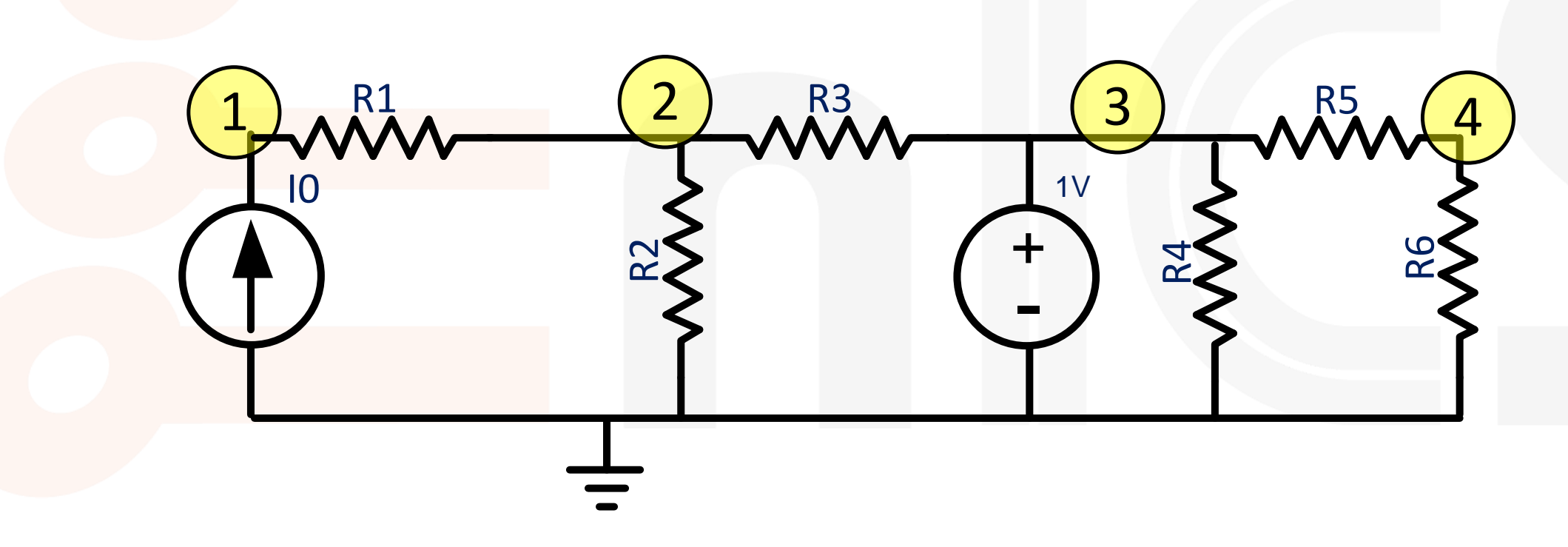

### Solution

#### Start with diagonals

- Add the conductances for each node.
- Next the off-diagonals
  - Minus the conductances between nodes
  - Zero for all others
- Current sources
- The voltage source adds a variable
  - $I_1$  added to node  $V_3$
  - $V_3$  is equal to 1V

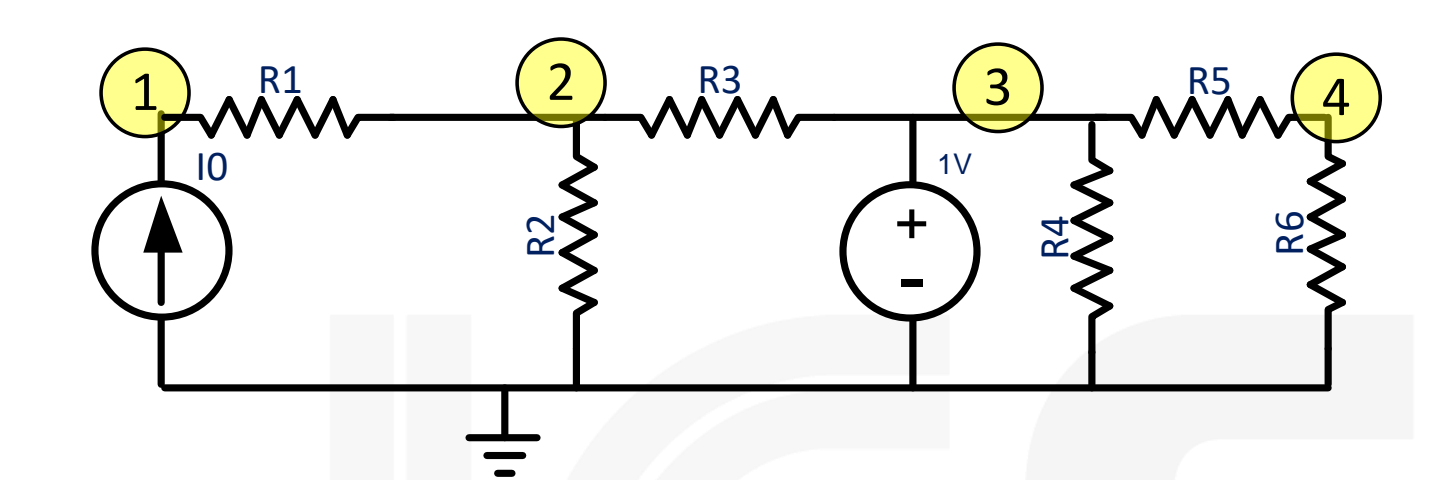

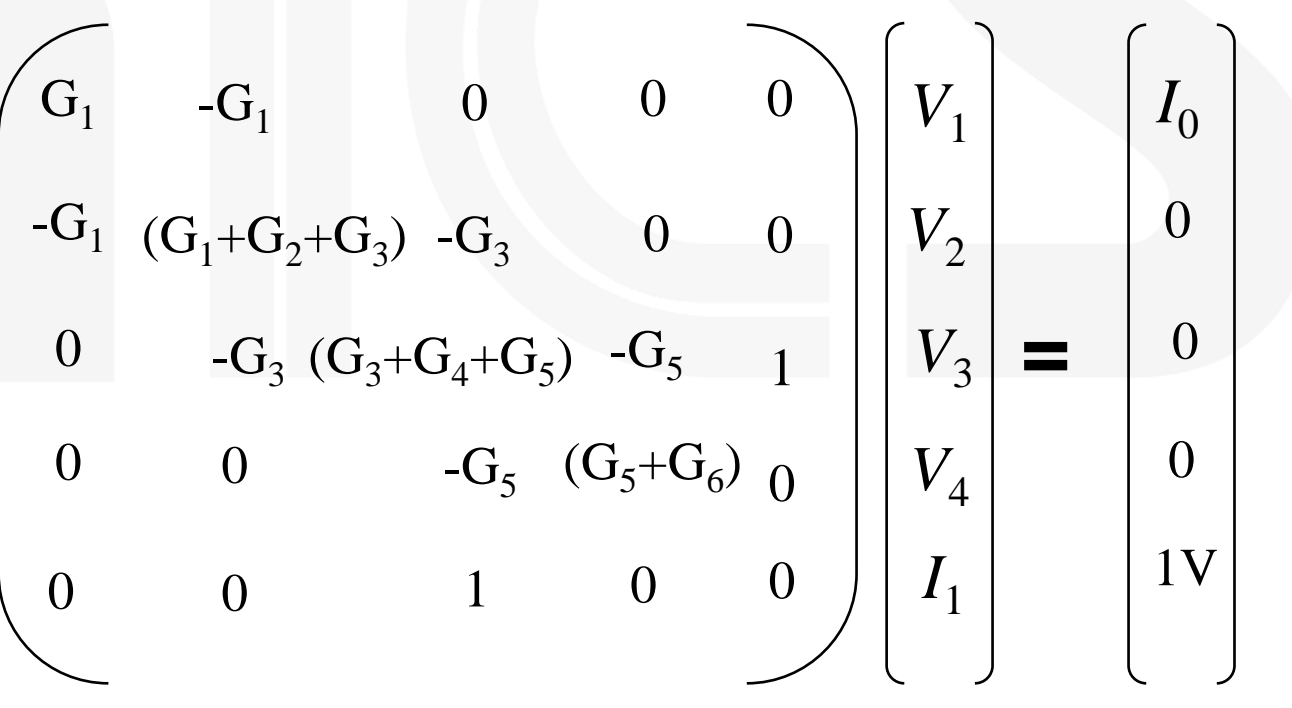

© Adam Teman, 2022

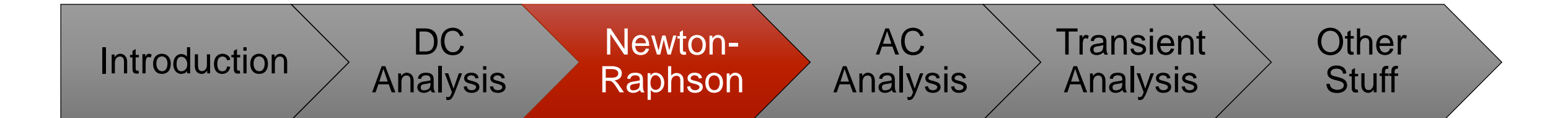

# Newton-Raphson Method

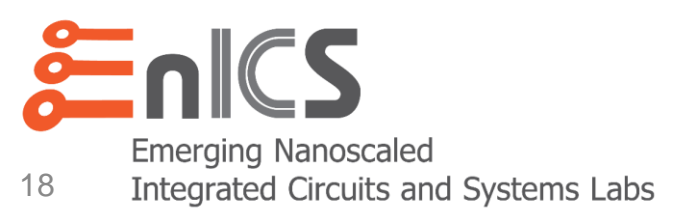

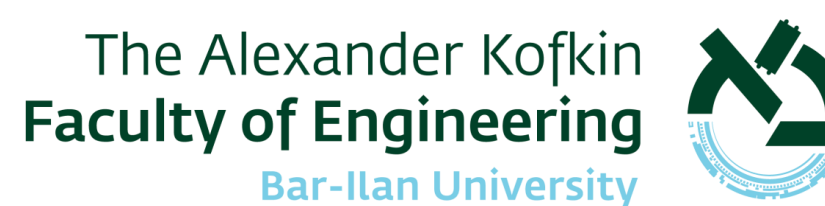

#### **Nonlinear Devices**

#### Modified nodal analysis works for solving circuits made up of linear elements

- Resistors, capacitors, inductors, current/voltage sources
- However, not all devices are linear
  - Diodes,
  - BJTs

. . .

MOSFETs

• Nodal analysis attempts to solve equations of the form:  $i(v_{dc}) + u_{dc} = 0$ 

- However, when nonlinear elements are part of the circuit, these are nonlinear algebraic systems and so cannot be solved directly.
- We need an algorithmic approach to find a solution

### **Solving Nonlinear Equations**

- The Newton-Raphson algorithm (a.k.a. "Newton's Method"):
  - Makes an initial guess on the solution  $v^{(0)}$
  - Linearizes the circuit around the guess  $J(v^{(0)}) = \frac{d}{dv}f(v^{(0)})$
  - Solves the resulting system of linear equations  $v^{(k)}$
  - Re-linearizes the circuit around the new point  $J(v^{(k)}) = \frac{d}{dv} f(v^{(k)})$
  - Repeats until the process converges
- Formally, Newton's method solves:
  - By repeatedly solving  $f(\hat{v}) = 0$

or 
$$J(v^{(k)})(v^{(k+1)}-v^{(k)}) = -f(v^{(k)})$$
  
where  $v^{(k+1)} = v^{(k)} - J^{-1}(v^{(k)})f(v^{(k)})$ 

Step 0: Initialize set  $k \leftarrow 0$ choose  $v^{(0)}$ Step 1: Linearize about  $v^{(k)}$   $J(v) = \partial f(v^{(k)}) / \partial v$ where  $J_f$  is the Jacobian of fStep 2: Solve the linearized system  $v^{(k+1)} \leftarrow v^{(k)} - J_f^{-1}(v^{(k)}) f(v^{(k)})$ Step 3: Iterate set  $k \leftarrow k+1$ if not converged, go to Step 1

#### Newton-Raphson Method

- First thing is we need to linearize our non-linear elements
  - For example, a diode.
  - Linearizing the diode at the operating point gives us:  $I_{\rm DO} = G_{\rm eq} \cdot V_{\rm DO} + I_{\rm eq}$
  - So, we replace the diode with this expression (equivalent to an  $I_{eq}$  current source in parallel to an  $R_{eq}$  resistor)
- But what is the operating point?
  - It looks like a chicken and egg question...
  - We need to know the operating point ( $I_{DO}$  and  $V_{DO}$ ) to find  $G_{eq}$  and  $I_{eq}$ .
  - But we are looking for the operating point, aren't we?
  - Exactly, so we'll guess, solve and check if we were right.
  - If not, we'll use the solution as our guess, re-linearize, and solve again.

Slope=Gea

Vd

ы

ido.

lea

Vdo

### Convergence

- When do we stop?
  - We'll never get the exact answer. So, we stop based on convergence criteria.
- The Residue Criterion
  - The first criterion is that KCL should be satisfied to a given degree  $\left|f_n(v^{(k)})\right| < \varepsilon_f$
  - In practice, a relative criterion is used:
  - reltol is by default 0.001
  - iabstol is by default 1pA
- The Update Criterion
  - The second criterion is that the difference in error between the last two iterations is small:
  - In practice, a relative criterion is used:
  - vabstol is by default  $1\mu V$

$$\left| \boldsymbol{v}_{n}^{(k)} - \boldsymbol{v}_{n}^{(k-1)} \right| < \boldsymbol{\mathcal{E}}_{x}$$

$$\left|v_{n}^{(k)}-v_{n}^{(k-1)}\right| < \texttt{reltol} \cdot \max\left(v_{n}^{(k)},v_{n}^{(k-1)}\right) + \texttt{vabstol}$$

 $\sum I(node_i) < reltol \cdot |I_{max}| + iabstol$ 

### **Changing Convergence Criteria**

#### • Simulation $\rightarrow$ Options $\rightarrow$ Analog

| ADE XL Te             | st Edito            | - testbench:Wri                                                                                    | teTest:1                              |                |
|-----------------------|---------------------|----------------------------------------------------------------------------------------------------|---------------------------------------|----------------|
| ses <u>V</u> ariables | <u>O</u> utputs     | <u>i</u> mulation                                                                                  |                                       | cāden          |
| Value                 | Ana<br>Ty<br>1 tran | <u>M</u> DL Control<br>Rel <u>X</u> pert<br>Options<br><u>N</u> etlist<br><u>C</u> onvergence Aids | Arguments Analog Digital Mixed Signal | ? & ×          |
|                       | Outp                | uts                                                                                                |                                       | ? 🗗 🗙          |
|                       |                     | Name/Signal/Expr =                                                                                 | Value Plot Save                       | Save Options 🛆 |
|                       | 1 WW                | L                                                                                                  |                                       |                |
|                       | 2 WBL               | -                                                                                                  |                                       |                |

Opening from ADE Test Editor (L or XL)

| Launch <u>F</u> ile <u>C</u> | reate <u>T</u> ools <u>O</u> ptions R <u>u</u> n Pa | a <u>r</u> asitics <u>W</u> indow <u>H</u> elp |
|------------------------------|-----------------------------------------------------|------------------------------------------------|
|                              |                                                     |                                                |
| No Parasitics                | No Sweeps                                           | 🔄 🔦 🛄 🔤 Sensitivit                             |
| Data View                    | 2 B S                                               |                                                |
| 🗄 🔽 😪 Tests                  |                                                     | Outputs Setup Res                              |
| testben                      | ch:WriteTest:1<br>r spectre                         | <b>∕₀ • ×</b>   @ □.                           |
| ran <b>v</b> tran            | 0 VAB("T")*2 conservative                           | Test  testhench:WriteTest:1                    |
| ⊡ 🍰 Desigr                   | Edit                                                | testbench:WriteTest:1<br>testbench:WriteTest:1 |
| Click to add                 | Delete                                              | testbench:WriteTest:1                          |
| 🖽 🗹 🎆 Global                 | Design                                              | testbench:WriteTest:1                          |
| Parami                       | Load State                                          | testbench:WriteTest:1                          |
| 🖽 💆 🍡 Comer                  | Save State                                          | testbench: WriteTest: 1                        |
| Setun Stat                   | Cimulator                                           | testhench:WriteTest:1                          |
| Cetap Ota                    | <u>Simulator</u>                                    | testbench:WriteTest:1                          |
|                              | High-Performance Simulation.                        |                                                |
| Dete U                       | Model Libraries                                     | testbench:WriteTest:1                          |
|                              | <u>T</u> emperature                                 | testbench:WriteTest:1                          |
| Run Summary                  | Stim <u>u</u> li                                    | testbench:WriteTest:1                          |
| 1 Test                       | Simulation <u>F</u> iles                            | testbench:WriteTest:1                          |
| 👿 - 5 Point Swe              | MATLAB/Simulink                                     | testbench:WriteTest1                           |
| 📝 1 Corner                   | <u>E</u> nvironment                                 | testbench: WriteTest:1                         |
| 📃 Nominal Co                 | MDI Control                                         | testbench:WriteTest:1                          |
| ( <b>9</b> .5)               | BolVnort                                            |                                                |
|                              | Options                                             |                                                |
|                              | Detions                                             | <u>Analog</u>                                  |
|                              | Netiist<br>Convergence Aide                         | <u>D</u> igital                                |
| History Item                 | Convergence Alus                                    | Mixed Signal                                   |
| _                            | <u>R</u> F                                          |                                                |
| ∣<br>∞mouse L:               | MTS Options                                         | м                                              |
| 1(2) Add new our             | tput                                                |                                                |

Opening from ADE-XL Data View

|       |          |               | Simula    | tor Optio | ns           |               | ×   |
|-------|----------|---------------|-----------|-----------|--------------|---------------|-----|
| Ma    | un 📔     | Algorithm     | Component | Check     | Annotation   | Miscellaneous |     |
| тс    | LERAN    | CE OPTIONS    |           |           |              |               | Â   |
| reito |          | 1e-3          |           |           |              |               |     |
| resi  | dualtol  |               |           |           |              |               |     |
| vab   | stol     | 1e-6          |           |           |              |               |     |
| iabs  | tol      | 1e-12         |           |           |              |               |     |
| TE    | MPERA    | TURE OPTIONS  |           |           |              |               |     |
| tem   | 0        | 27            |           |           |              |               |     |
| tnon  | n        | 27            |           |           |              |               |     |
| temp  | peffects | vt to         | all       |           |              |               |     |
| м     | JLTITHF  | READING OPTIO | NS        |           |              |               |     |
|       |          |               |           | ОК        | Cancel Defai | ults Apply He | elp |

Simulation  $\rightarrow$  Options  $\rightarrow$  Analog (Main Tab)

### What if the circuit fails to converge?

- Spectre performs maxiters iterations (default 150).
  - This usually only happens due to bad models or non-physical elements (non-continuities in the transfer curves).

CONVERGENCE PARAMETERS
homotopy gmin source dptran
ptran none all
restart yes no
maxiters 150
maxsteps 10000

DC Analysis → Options

- If convergence hasn't been met, it tries alternative methods to converge.
  - These are known as homotopies.
  - There are 5 homotopy algorithms: gmin, source, dptran, ptran, none
  - The default is all, which tries each algorithm one after the other.
  - If you see that your solution is converging with a certain homotopy, you can select it without going through all of the options, and thus reduce runtime.

|                      | Simula              | ator Optio | ns         |               | ×      |
|----------------------|---------------------|------------|------------|---------------|--------|
| Main                 | Algorithm Component | Check      | Annotation | Miscellaneous |        |
| CONVERGE<br>homotopy | ENCE OPTIONS        | e 🔲 dptran | I          |               | $\leq$ |
| limit                | 🗌 delta 🛄 log 🛄 dev |            |            |               |        |
| gmethod              | 🔲 dev 🛄 node 🛄 both |            |            |               |        |

#### Simulation → Options → Analog (Algorithm Tab) ?

#### **Convergence aids: minr**

#### • Really small resistors cause terrible convergence problems.

- A  $1\mu V$  drop over a  $1n\Omega$  resistor results in 1kA of current.
- This is easily due to a "wrong guess" in the convergence process.

#### • The minr parameter:

- All resistors with R<minr will be converted to minr.</li>
- The default is 1mΩ and shouldn't be reduced.

#### • In addition:

- You also shouldn't extract really small resistors when extracting parasitics...
- If you do, then increase iabstol.

| Simulator Options |         |           |       |            |               |   |  |
|-------------------|---------|-----------|-------|------------|---------------|---|--|
| Main Alg          | gorithm | Component | Check | Annotation | Miscellaneous |   |  |
| COMPONENT         | OPTIONS | i         |       |            |               |   |  |
| scalem            | 1.0     |           |       |            |               |   |  |
| scale             | 1.0     |           |       |            |               |   |  |
| approx            | 🔄 no 🗧  | yes       |       |            |               |   |  |
| macromodels       | 🗌 no 🗌  | yes       |       |            |               |   |  |
| maxrsd            |         |           |       |            |               |   |  |
| auto_minductor    | 🔄 no 🗧  | yes       |       |            |               |   |  |
| minr              |         |           |       |            |               |   |  |
|                   |         |           |       |            |               | _ |  |

Simulation → Options → Analog (Component Tab)

© Adam Teman, 2022

#### Convergence aids: gmin

- Circuits with a *non-isolated solution* have a singular Jacobian
  - For example, if there is a floating component, there are infinite solutions.
  - Another example is a CMOS inverter with VIN=VDD/2.
     If the FETs have infinite output impedance in saturation, the output has a range of voltages that satisfy KCL.
- Therefore, Spectre automatically adds big resistors to ground between potentially floating nets.
  - This is done for all nonlinear components.
  - The size of the resistors is 1/gmin.
- Pay attention for MOSFETs, a resistor is added between the source and drain!

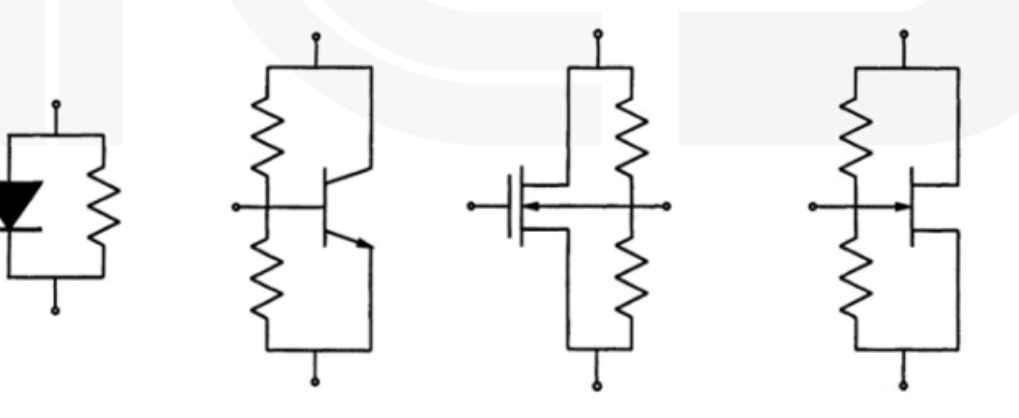

### The danger of gmin

- The gmin resistors are very big, so they will not affect the calculation.
  - By default,  $gmin=10^{-12}$  ( $R=1T\Omega$ ).
- However, that may not always scale...
  - For example, for a 1V supply, this results in a "fake" current of 1pA through a closed transistor.
  - Therefore, when dealing with small currents, gmin should be reduced substantially.
- Example:
  - A cutoff ( $V_{GS}=0$ ) transistor  $I_D=11.7$  pA with the default gmin.
  - Changing gmin=10<sup>-18</sup> shows only 9.8pA.
  - That is a 20% increase in leakage that is non-existent!!!

|             | S                                | imulator Opti  | ons        |               | X |
|-------------|----------------------------------|----------------|------------|---------------|---|
| Main 🛛 🖌    | Algorithm Compone                | ent Check      | Annotation | Miscellaneous |   |
| CONVERGE    | NCE OPTIONS                      |                |            |               | _ |
| homotopy    | 🔄 none 🔄 gmin 🛄<br>🔄 ptran 🛄 all | source 🔲 dptra | n          |               | l |
| limit       | 🗌 delta 🛄 log 🔲 di               | lev            |            |               |   |
| gmethod     | 🛄 dev 🛄 node 🛄 t                 | both           |            |               |   |
| try_fast_op | 🗌 yes 🛄 no                       |                |            |               |   |
| gmin        | 1e-12                            |                |            |               |   |
| gmin_check  | 🗌 no 🔲 max_v_only                | / 🗌 max_only 🕻 | all        |               |   |
| rforce      | 1                                |                |            |               |   |

#### Simulation $\rightarrow$ Options $\rightarrow$ Analog (Algorithm Tab)

| ullCurrent 🕊                                                      | aueni                                                                 |                                                        |                                         |   |
|-------------------------------------------------------------------|-----------------------------------------------------------------------|--------------------------------------------------------|-----------------------------------------|---|
| Outputs Setup                                                     | Results                                                               | Diagnostics                                            |                                         |   |
| Detail                                                            | <b>-</b> ©                                                            | 🖽 🕂 🗠                                                  | Replace                                 |   |
|                                                                   |                                                                       |                                                        |                                         |   |
| Τe                                                                | est                                                                   | Output                                                 | Nominal                                 | S |
| Te<br>transistorMeasure                                           | est<br>ments:offCurrent:1                                             | Output                                                 | Nominal                                 | S |
| Te<br>transistorMeasure<br>transistorMeasure                      | est<br>ments:offCurrent:1<br>ments:offCurrent:1                       | Output<br>IDC("/M0/D")<br>IDC("/M0/S")                 | Nominal<br>11.87p<br>-8.941p            | S |
| Te<br>transistorMeasure<br>transistorMeasure<br>transistorMeasure | est<br>ments:offCurrent:1<br>ments:offCurrent:1<br>ments:offCurrent:1 | Output<br>IDC("/M0/D")<br>IDC("/M0/S")<br>IDC("/M0/B") | Nominal<br>11.87p<br>-8.941p<br>-2.403p | S |

#### With gmin=10e-12 (default)

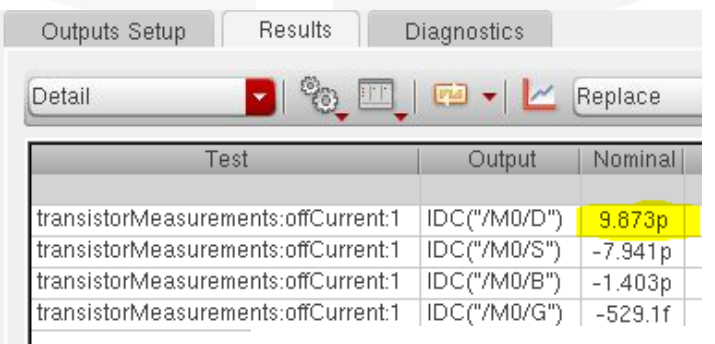

#### **Convergence aids:** nodeset

- Providing Newton's Method with an initial guess is beneficial:
  - If the guess is close enough to the real DC point, convergence will be faster and will most likely succeed.
- To bias a multi-stable circuit (e.g., latch) towards a particular solution, an initial guess is provided with the nodeset option.
  - Node Sets connect a DC source with a  $1\Omega$  resistor to a defined node.
  - Node Sets are <u>only used during the first convergence iteration</u> and then released.
  - Continuation methods (i.e., DC Sweep) use the previous solution as the initial guess for the next simulation.
  - The OP of the circuit can be saved to a file (write command) to load as a nodeset for a future simulation (with the readns command).

### Node Set: 6T Example

• Without setting Node Sets, the 6T settles at its metastable state:

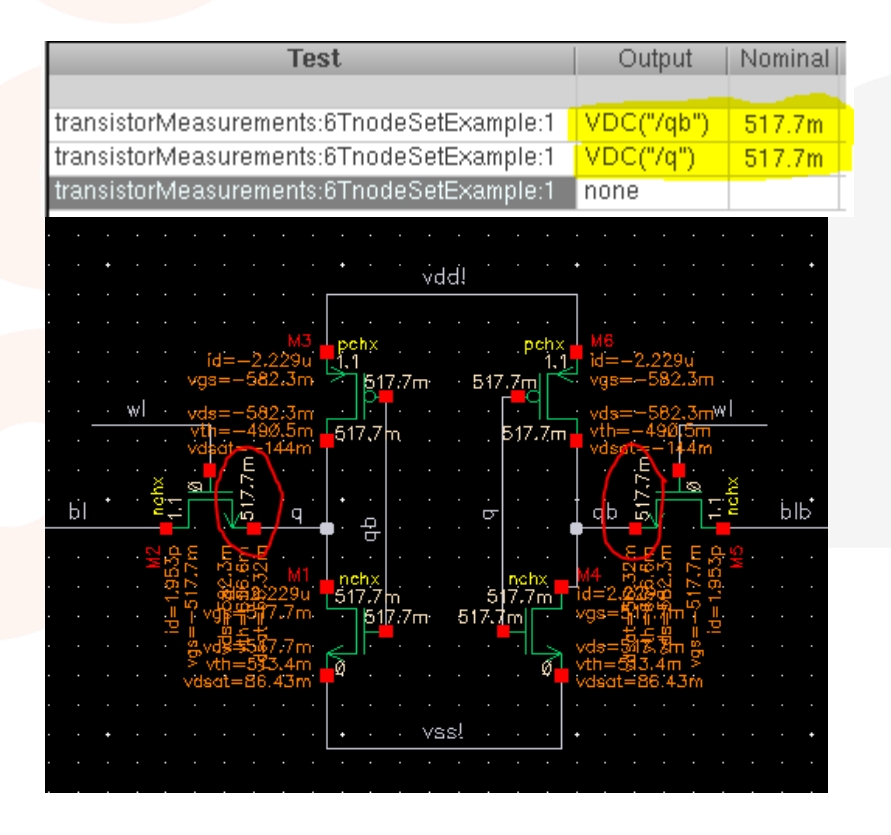

Add nodeset statements to q and qb

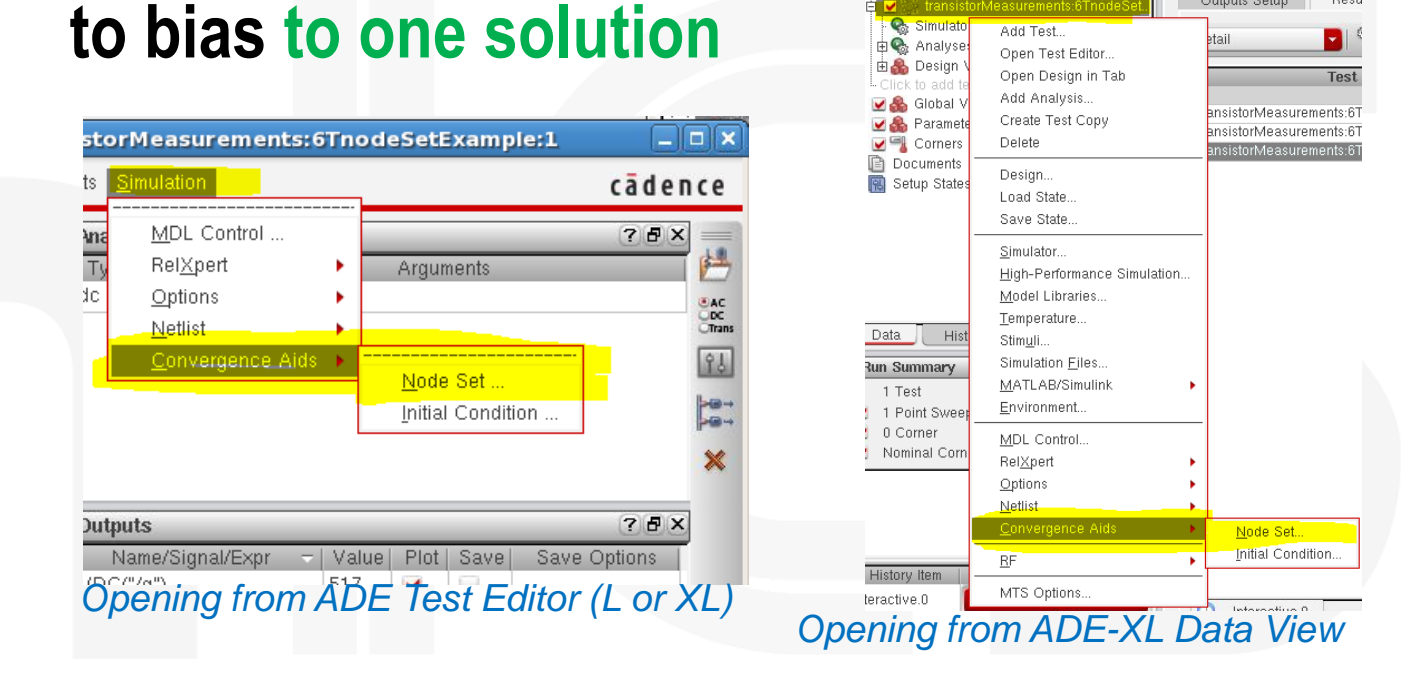

• Bitcell settles as expected:

| Test                                      | Output     | Nominal |
|-------------------------------------------|------------|---------|
|                                           |            |         |
| transistorMeasurements:6TnodeSetExample:1 | VDC("/q")  | 1.1     |
| transistorMeasurements:6TnodeSetExample:1 | VDC("/qb") | 139.1n  |
|                                           |            |         |

### Saving and loading Node Sets

- Two options for writing a nodeset file:
  - write: File will include state after initial DC solution
  - writefinal: will include state after final DC sweep
- To load a saved nodeset as the initial guess of your simulation, use the readns option.
  - Note that readforce and force are slightly different (generally, don't use them).

homotop

restart

🔄 yes 🔄 no

DC Analysis  $\rightarrow$  Options

150

10000

- Another option is restart:
  - restart=yes (default) means the DC OP is calculated from the beginning if any change has occurred.
  - Usually, there's no reason to change this.

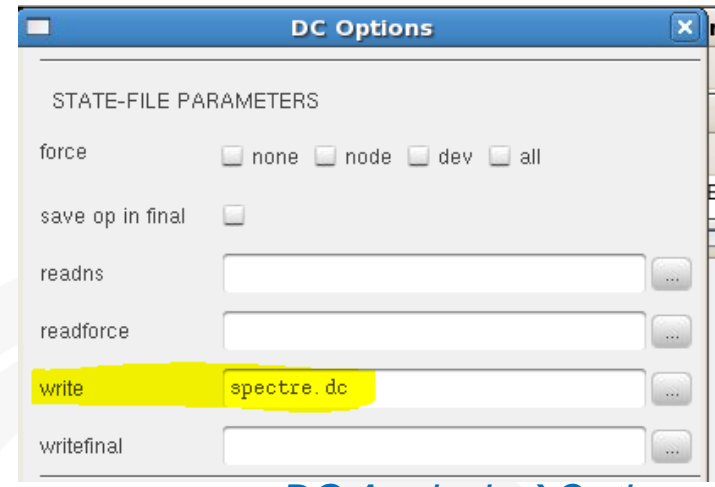

#### DC Analysis $\rightarrow$ Options

| q        | 1.099999 | 976167207             |
|----------|----------|-----------------------|
| qb       | 1.391267 | 719681416e-07         |
| vdd!     | 1.1      |                       |
| vss!     | Θ        |                       |
| I0.M1:i  | nt_d     | 1.09999976160319      |
| I0.M1:i  | nt_s     | 5.07922470231393e-11  |
| I0.M2:i  | nt_d     | 1.09999999998177      |
| I0.M2:i  | nt_s     | 1.09999976165384      |
| I0.M3:i  | nt_d     | 1.09999976189583      |
| I0.M3:i  | nt_s     | 1.09999999975509      |
| I0.M4:i  | nt_d     | 1.38796083077854e-07  |
| I0.M4:i  | nt_s     | 4.0189891047523e-10   |
| I0.M5:i  | nt_d     | 1.09999999961391      |
| I0.M5:i  | nt_s     | 1.3949457641895e-07   |
| I0.M6:i  | nt_d     | 1.39177502299711e-07  |
| I0.M6:i  | nt_s     | 1.0999999995642       |
| I1.gnd_s | supply:p | -4.57967001638684e-17 |
| I1.vdd_s | supply:p | -7.23916508216806e-11 |
|          |          |                       |

DCop file (spectre.dc) for the 6T run

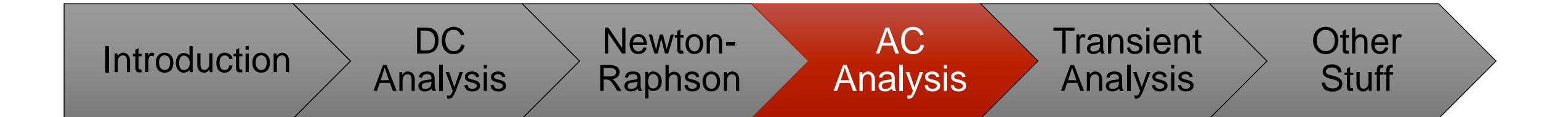

# AC Analysis

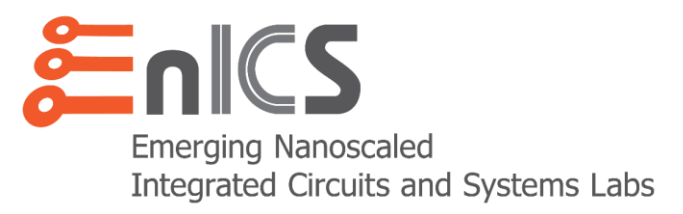

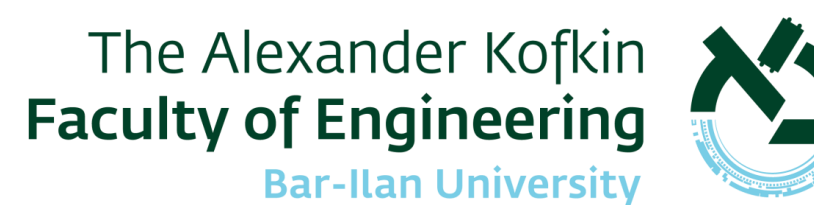

### Start with a DC Operating Point

#### An AC Analysis needs a bias point

- Equivalent to a DC Operating Point.
- In other words, the bias point is found by DC OP convergence
- However, due to phase shifts, the solution may be different
  - Usually due to setting a DC Voltage on sources.
- One thing to do to eliminate some of these differences is Do Not set the DC Voltage to 0 on Vpulse/VAC sources.

#### Comprise the AC Matrix

- Equivalent to the DC Matrix, with caps and inductors added as admittances.
  - *jwC* for a cap
  - 1/jwL for an inductor

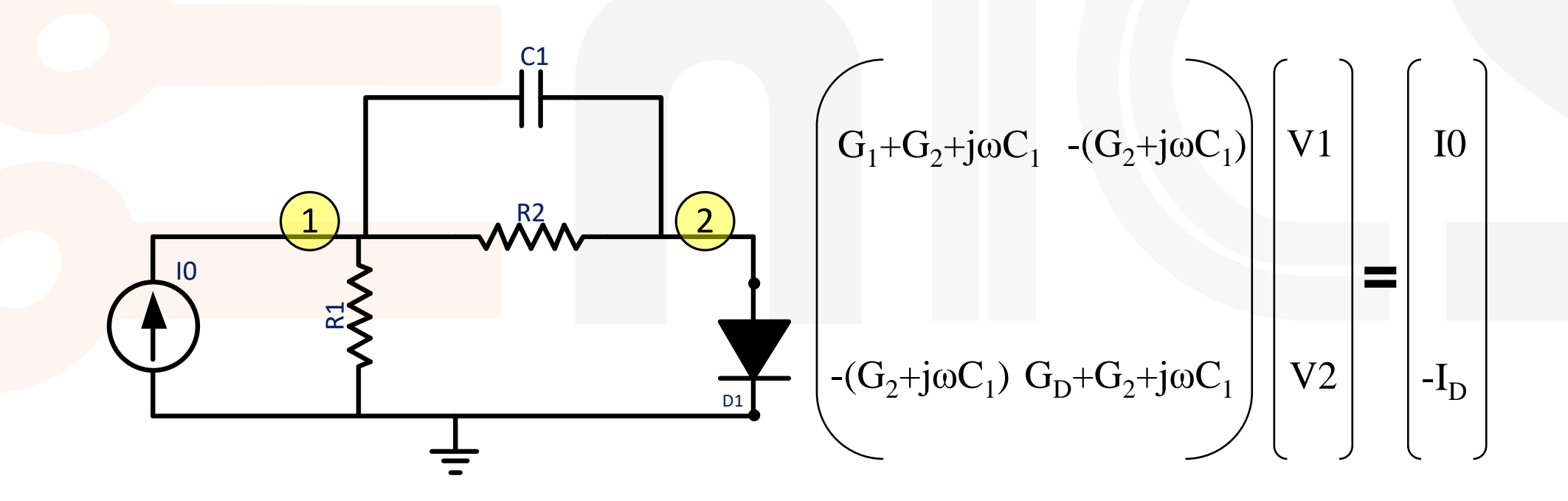

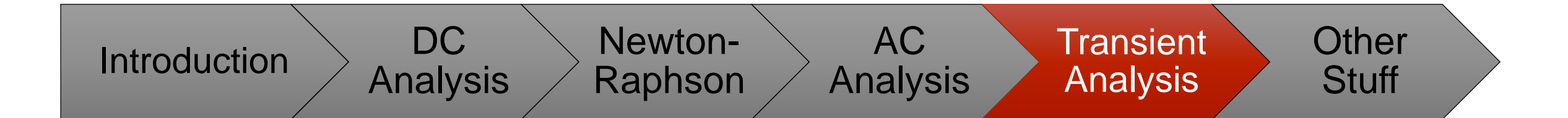

# Transient Analysis

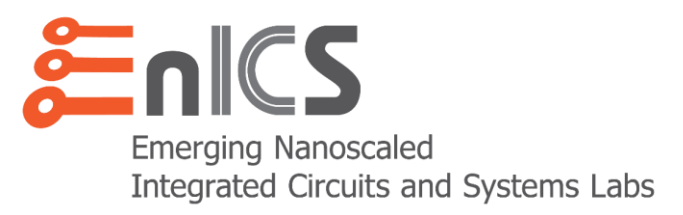

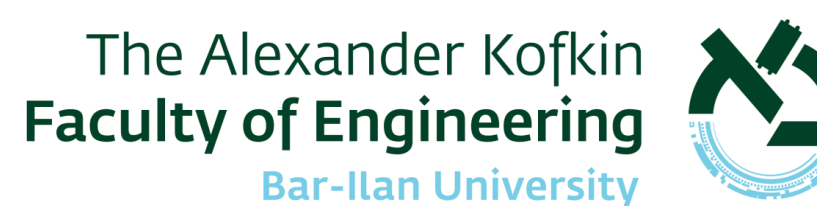

### **Transient Analysis**

- Transient analysis generates a system of non-linear ordinary differential equations.
- There is no known method to directly solve these equations.
- Instead discretize time:
  - e.g., using the Euler formulation

$$\frac{dq(t_i)}{dt} \approx \frac{q(t_i) - q(t_{i-1})}{t_i - t_{i-1}}$$

- This converts the problem into a system of non-linear algebraic equations.
- In other words:
  - First a DC OP is calculated (a.k.a. the "initial transient solution").
  - Then caps and inductors are added and their currents/voltages are linearized according to their integral values.
  - Non-linear elements are linearized.
  - Newton-Raphson is used to find the DC OP for each time step throughout the transient.

#### **Transient Analysis**

- Timesteps are important to tradeoff accuracy vs. runtime.
- After each timestep, the simulator:
  - Decides when the next timestep should be.
  - *Predicts* the values at the next timestep.
  - Calculates the DC OP at the next timestep.
  - If the error between the prediction and calculation is bigger than the Local Truncation Error (LTE), a closer (sooner) timestep is taken.
  - The maxstep parameter sets the maximum allowed size of a timestep.
- Breakpoints are set where pre-known discontinuities are simulated
  - Such as at VPULSE or VPWL points.
- Calculations around breakpoints are handled separately to ensure convergence.

### Local Truncation Error

- LTE is the error between the calculated and predicted values at the next timestep.
- If the LTE is:
  - Smaller than the convergence criteria, the timestep is kept.
  - Otherwise, <u>a closer timestep is chosen</u>.

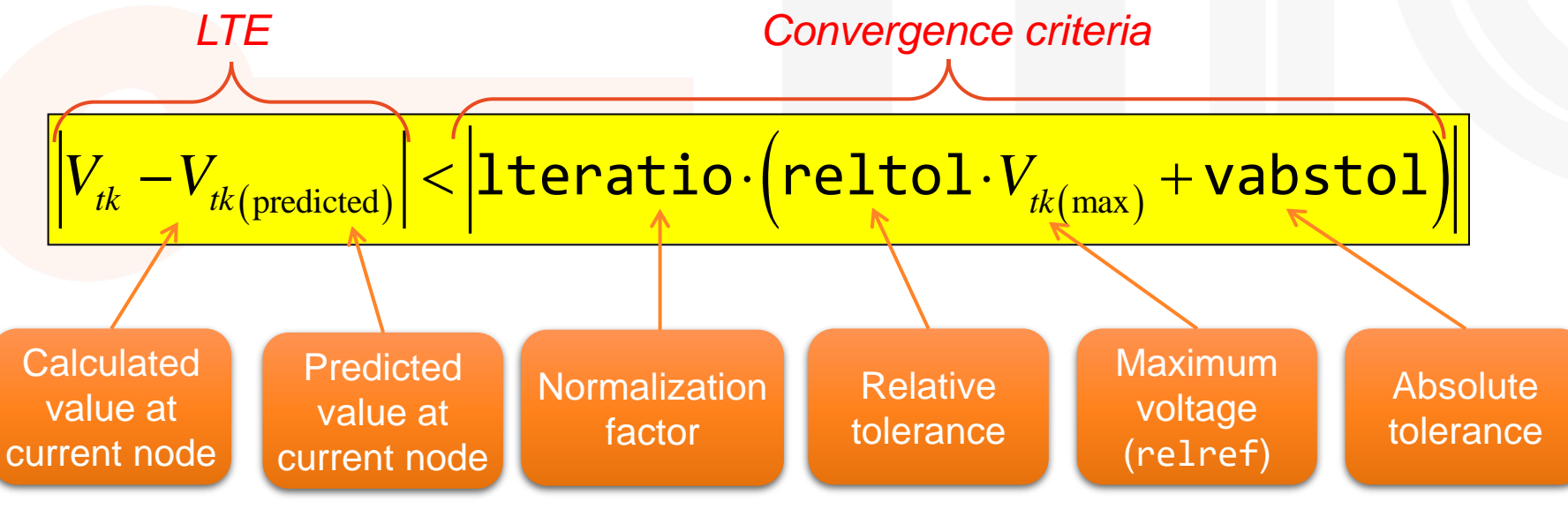

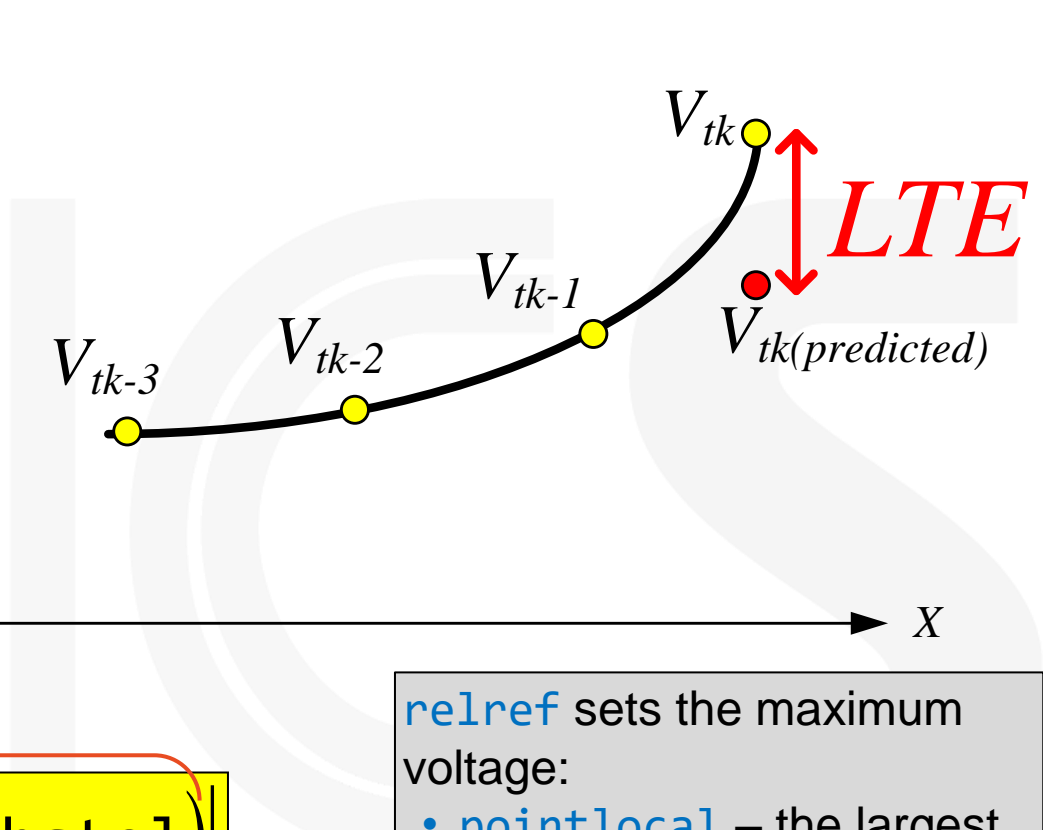

- pointlocal the largest value at this node during this iteration.
- local the largest value at this node so far.
- global the larges value at any node so far.

© Adam Teman, 2022

## Integration method

- Caps and Inductors present an integral relationship:
  - $L*I = \int V dt \quad C*V = \int I dt$
- The method parameter sets the integration scheme.
  - euler (first order gear): only good around discontinuities  $\frac{d}{dx}v(t_{k+1}) \approx \frac{1}{h} \left[v(t_{k+1}) - v(t_k)\right]$
  - trap (trapezoidal):
     good but can cause oscillations
  - gear2 (second order gear): good curve fitting but can damp oscillations.
- If you have "fake" oscillations,  $\frac{d}{dx}v(t_{k+1}) \approx \frac{3}{2h}v(t_{k+1}) \frac{2}{h}v(t_k) + \frac{1}{2h}v(t_{k-1})$ it's due to using trapezoidal integration.

| S |           |                   | Trans            | ient Optio               | ns       |         |     |
|---|-----------|-------------------|------------------|--------------------------|----------|---------|-----|
| ) | Time Ste  | o Alg             | orithm           | State File               | Output   | Misc    |     |
|   | INITIAL C |                   | I PARAMET        | ERS                      |          |         |     |
|   | ic        | dc 📄              | node 📃 de        | v 🔲 all                  |          |         |     |
|   | skipdc    | 🔲 yes<br>🔲 rampup | 🛄 no<br>🔲 autodc | 🔜 waveless<br>🔲 sigrampu | ;<br>p   |         |     |
|   | readic    |                   |                  |                          |          |         |     |
|   | CONVER    | GENCE P           | ARAMETER         | S                        |          |         |     |
|   | readns    |                   |                  |                          |          |         | 3   |
|   | cmin      |                   |                  |                          |          |         | ]   |
|   | INTEGRA   | TION MET          | HOD PARA         | METERS                   |          |         |     |
|   | method    | euler             | 🔄 trap           | 🗹 traponly               | 1        |         |     |
|   | I         | - yearz           | _ yearzonn       | y 🔲 napgea               |          |         |     |
|   |           |                   | ОК               | Cancel                   | Defaults | Apply H | elp |

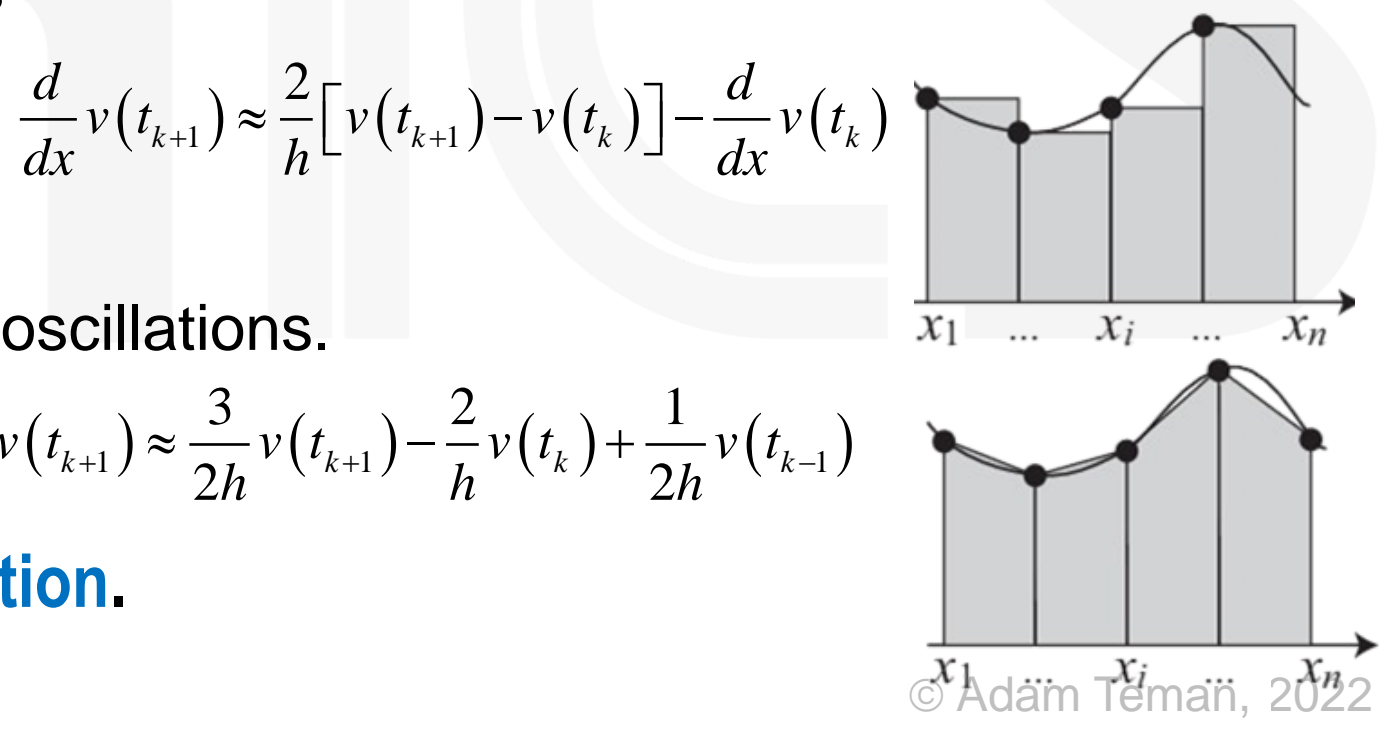

Transient Analysis → Options (Algorithm Step Tab)

#### **Fake Oscillations**

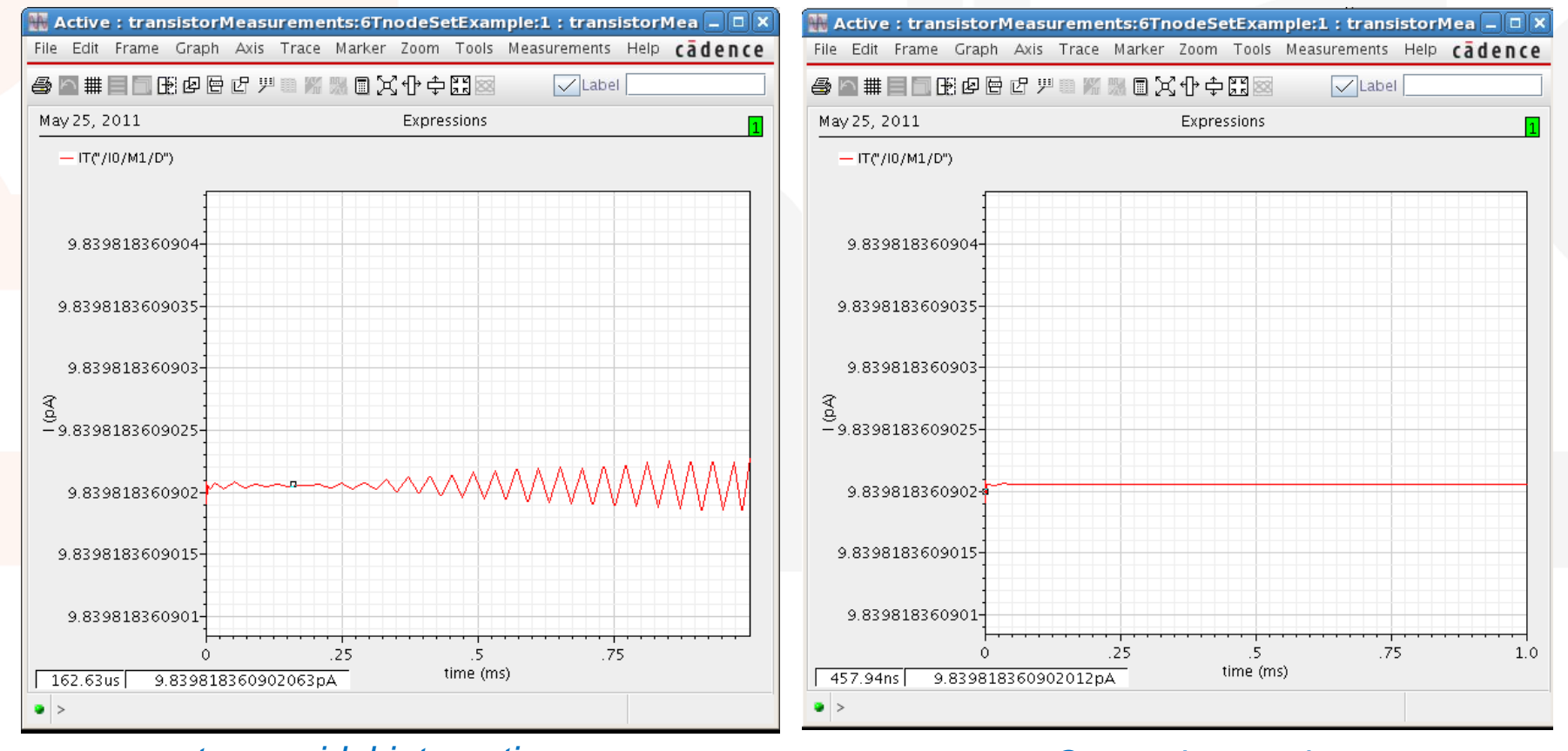

trapezoidal integration

Gear-2 integration

© Adam Teman, 2022

#### errpreset

- Most of the important parameters for transient analysis are preset according to the errpreset parameter:
  - liberal Fast simulation but can lose accuracy.
  - moderate moderate simulation and accuracy.
  - conservative high accuracy but slow simulation.

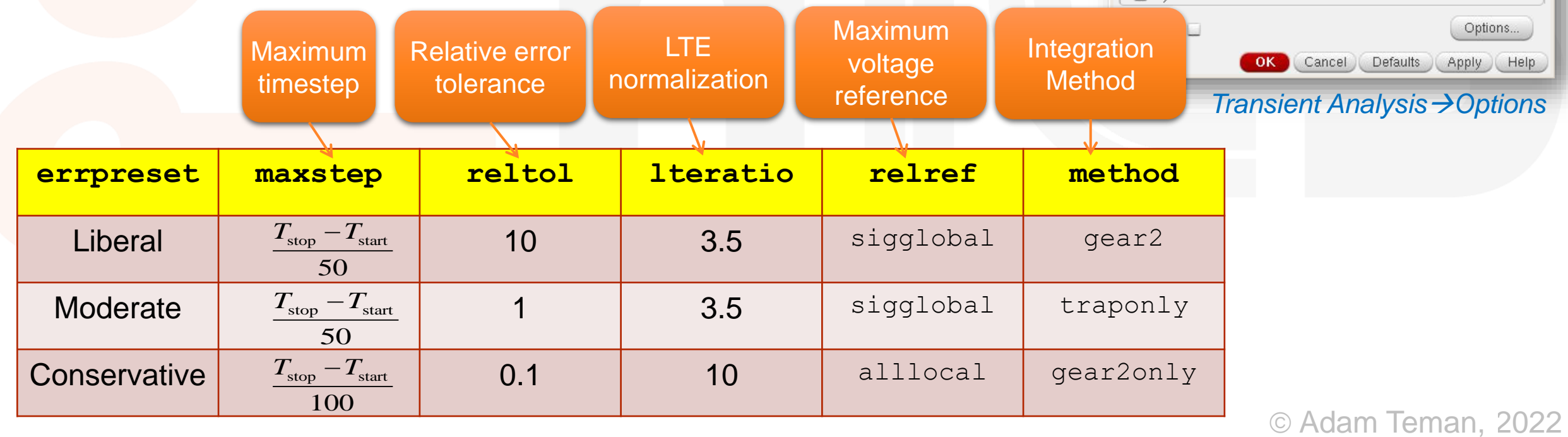

🔳 Choosing Analyses -- Virtuoso® Analog Design E 🗙 Analysis 💌 tran 🔘 dc 🛛 🔘 ac O noise 🔘 Xf 🔘 sens 🔘 dcmatch 🔘 stb 🔘 pz 🔘 sp 🔘 envip O pss 🔘 pac 🔘 pstb 🔘 pnoise 🔘 pxf 🔘 psp 🔾 gpss 🔘 gpac 🔘 apnoise 🔘 qpsp 🔘 hb 🔘 qpxf 🔘 hbac hbnoise Transient Analysis Stop Time Accuracy Defaults (errpreset) 📃 conservative 🔛 moderate 🔛 liberal Transient Noise 📃 Dynamic Parameter Options... OK Cancel Defaults Apply Help Transient Analysis  $\rightarrow$  Options

#### **Convergence Aids: Initial Conditions**

- Initial Conditions are the same as Node Sets, but they are not removed after the first DC OP iteration.
  - Node sets are to assist in convergence.
  - Initial Conditions are to set a value at a node at the beginning of the transient.
  - DC OP and DCSweep analyses ignore Initial Conditions.
- Initial Conditions can be set on the test (.ic) or on caps/inds.

| dc-<br>⊈ tran_                                                                    | 1m moderate                                                               | Test                                                   | Onomin       |              | nsistor               | Measurements               | :6Tno    | deSetExample:1                | _ O X                                 |             |
|-----------------------------------------------------------------------------------|---------------------------------------------------------------------------|--------------------------------------------------------|--------------|--------------|-----------------------|----------------------------|----------|-------------------------------|---------------------------------------|-------------|
| Elick to add                                                                      | Delete                                                                    | isistorMeasurements:6Tnoc<br>isistorMeasurements:6Tnoc | Opening      | g Irom ADE   | tputs <mark> S</mark> | <u>i</u> mulation          |          |                               | cādence                               | Model na    |
| ⊡                                                                                 | Design<br>Load State                                                      | isistorMeasurements:6Tnoc<br>isistorMeasurements:6Tnoc | lest Edit    | or (L or XL) | Ana                   | <u>M</u> DL Control        |          |                               | <b>? .</b> ×                          | Capacitar   |
| Documents                                                                         | Save State<br>Simulator                                                   |                                                        |              |              | _ Ту                  | Rel <u>X</u> pert          | - • T    | Arguments                     | e e e e e e e e e e e e e e e e e e e | Length      |
| Data Histor                                                                       | <u>Hig</u> h-Performance Simulation<br><u>M</u> odel Libraries            |                                                        |              |              | 1 dC<br>2 trar        | <u>O</u> ptions<br>Notlict |          |                               | C AC                                  | Multiplier  |
| Run Summary                                                                       | Temperature<br>Stim <u>u</u> li                                           |                                                        |              |              | 2                     | Convergence Aid            | is 🕨 🗖   |                               | (11)                                  | Scale fac   |
| <ul> <li>✓ 1 Point Sweep</li> <li>✓ 0 Corner</li> <li>✓ Nominal Corner</li> </ul> | Simulation <u>Fi</u> les<br><u>M</u> ATLAB/Simulink<br><u>Environment</u> |                                                        |              |              |                       |                            |          | Node Set<br>Initial Condition |                                       | Initial con |
|                                                                                   | MDL Control                                                               | -                                                      |              |              |                       |                            |          |                               | - and                                 | Temperati   |
|                                                                                   | Options                                                                   |                                                        |              |              |                       |                            |          |                               | *                                     | . Temperati |
| History Item<br>Interactive.8                                                     | Convergence Aids                                                          | <u>N</u> ode Set<br>Initial Condition                  | Opening from |              | Outp                  | uts                        |          |                               | ? 5 ×                                 | Capacitor   |
| mouse L:                                                                          | MTS Options                                                               | M:                                                     | ADE-XL Data  | View         |                       | ame/Signal/Expr            | -   Valu | ie Plot Save Save             | Options                               |             |

#### On capacitor properties

|             | Add               | i Instar | ice   |        |          |   |
|-------------|-------------------|----------|-------|--------|----------|---|
| Library     | analogLib         |          |       |        | Browse   |   |
| Cell        | cap               |          |       |        |          |   |
| View        | symbol            |          |       |        |          |   |
| Names       |                   |          | _     |        |          |   |
| Array       | Rows              | 1        | ) c   | olumns | 1        |   |
|             | 🕰 Rotate 📃 🚺      | ۵ Sidewa | iys   | 🗲 Ups  | ide Down |   |
|             |                   |          |       |        |          |   |
| Model nar   | me                |          |       |        |          |   |
| Capacitan   | ice               | 1p F     |       |        |          |   |
| Width       |                   |          |       |        |          |   |
| Length      |                   |          |       |        |          |   |
| Multiplier  |                   |          |       |        |          |   |
| Scale fact  | or                |          |       |        |          |   |
| Temp rise   | from ambient      |          |       |        |          |   |
| Initial con | dition            |          |       | -      |          |   |
| Temperatu   | ure coefficient 1 |          |       | _      |          |   |
| Temperatu   | ure coefficient 2 |          |       |        |          |   |
| Capacitor   | Area              |          |       |        |          |   |
| Capacitor   | Perimeter         |          |       |        |          |   |
|             | Hi                | de Ca    | ancel | Defau  | ilts Hel | p |

### **Saving Time Points**

#### • Initial conditions can also be written to a file and loaded to a simulation:

- write: file that ic of *current simulation* are written to.
- writefinal: file that final state of simulation is written to.
- readic: file to read initial conditions from.
- Other saving options:
  - saveclock: periodically save in real time minutes.
  - **saveperiod**: periodically save in simulation time.
  - savetime: save at specific simulation timepoints.
  - savefile: name of the save file.
  - recover: start simulation from this file.
  - infotimes: times to save DC OP.
  - actimes: times to run AC simulation.

| Time Step                                                   | Algorithm     | State File | Output   | Misc |
|-------------------------------------------------------------|---------------|------------|----------|------|
| inne erep                                                   |               |            | e aip ai |      |
| STATE FILI                                                  | E PARAMETERS  |            |          |      |
| write                                                       | spectre.ic    |            |          |      |
| writefinal                                                  | spectre.fc    | -          |          |      |
| SAVE-RES                                                    | TART PARAMETE | ERS        |          |      |
| SAVE-RES                                                    |               | ERS        |          |      |
| SAVE-RES<br>saveclock<br>saveperiod                         |               | ERS        |          |      |
| SAVE-RES<br>saveclock<br>saveperiod<br>savetime             |               | ERS        |          |      |
| SAVE-RES<br>saveclock<br>saveperiod<br>savetime<br>savefile |               | FRS        |          |      |

#### Tran Analysis → Options (State File Tab)

|           | Transient Options     |                               |        |      |  |  |
|-----------|-----------------------|-------------------------------|--------|------|--|--|
| Time Step | Algorithm             | State File                    | Output | Misc |  |  |
| INITIAL C | ONDITION PARAM        | 1ETERS                        |        |      |  |  |
| ic [      | dc 🗌 node 🗌           | dev 🛄 all                     |        |      |  |  |
| skipdc    | yes no<br>rampup auto | 📃 waveless<br>odc 📃 sigrampup |        |      |  |  |
| readic    | _                     |                               |        |      |  |  |
| CONVER    | GENCE PARAMET         | ERS                           |        |      |  |  |
| readns    |                       |                               |        |      |  |  |
| cmin      |                       |                               |        |      |  |  |

Tran Analysis  $\rightarrow$  Options (Output Tab)

ANALYSIS DURING TRAN

Save Final Op Pt 🖌

Tran Analysis  $\rightarrow$  Options (Algorithm Tab)

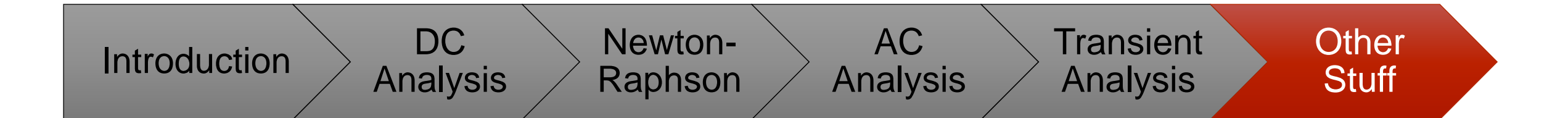

# Other Stuff

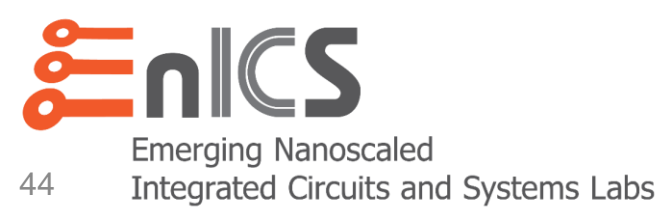

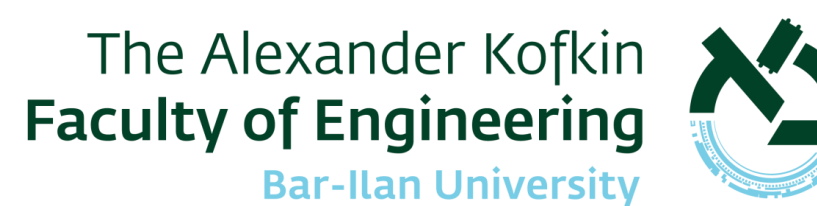

### **Tools and Versions**

- The Cadence Custom IC Design includes the following tool suites:
  - Virtuoso (IC 6.1.8) including schematic and layout editors, Analog Design Environment (ADE), VIVA, etc.
  - Spectre (MMSIM) including APS, Spectre X, XPS, Spectre AMS Designer, Spectre FX, Spectre X-RF, etc.
- Different simulation options are:
  - Spectre SPICE engine
  - Spectre Accelerated Parallel Simulator (APS) for high-precision and scalable multi-core simulation
  - Spectre X for high-performance, high-capacity simulation
  - Spectre Extensive Partitioning Simulator (XPS), an advanced FastSPICE engine
  - Spectre AMS Designer for mixing these with Xcelium

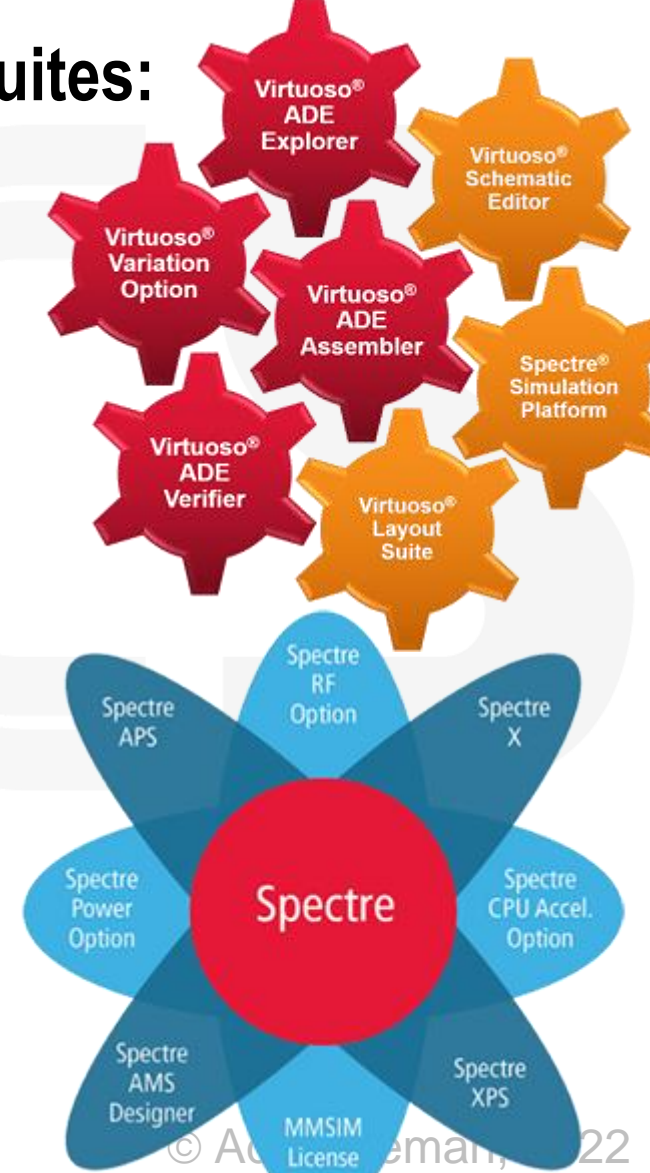

### Spectre APS

#### • Full baseline Spectre accuracy

- No change to core Spectre timestep algorithms
- Same use model as baseline Spectre technology
  - Just add +aps to the command line, or enable the ADE option
- Significant performance gain on single/multiple cores
  - 5-100x simulation performance vs. baseline Spectre technology for non-RF

Simulation Performance Mode

- 5-20x vs. baseline SpectreRF
- Much larger simulation capacity
  - Designs up to 10M transistors, 50M RCs (no reduction)
  - EM/IR simulations with > 500M elements
- Improved convergence over core Spectre technology

Unless your design is trivial in size, use the APS option

High-Performance Simulation Options

○ Spectre ● APS ○ XPS MS

### Faster Spectre APS

- Designed to produce identical simulation results as baseline Spectre.
  - More accurate: spectre +aps
  - Faster: spectre ++aps
- Since postlayout is often hard on convergence and transient simulation:
  - spectre ++aps +postlayout
- Sometimes lightweight simulation can further speed things up
  - spectre ++aps +lite
- To manually specify the number of multithreads (default=8)
  - spectre +aps +mt=16

|                                   | High-Perf             | ormance Si       | mulation          | Options         |                  | > |
|-----------------------------------|-----------------------|------------------|-------------------|-----------------|------------------|---|
| Simulation Performan              | ce Mode               | 🔾 Spectre 🧕      | APS 🔾 XPS         | MS              |                  |   |
| Accuracy + Speed<br>Error Preset: | ● Do not overr        | ide 🔾 Liberal    | O Moderate        | Conserv         | ative            |   |
| Use ++aps:                        |                       |                  |                   |                 |                  |   |
|                                   | ++aps<br>conservative |                  | ++aps<br>moderate |                 | ++aps<br>liberal |   |
| Performance                       | •                     | 0                | •                 | 0               | •                |   |
| Accuracy                          | •                     | 0                | •                 | 0               | •                | ~ |
| cor                               | +aps<br>servative     | +aps<br>moderate |                   | +aps<br>liberal |                  |   |
| Performance                       | +postiayout=upa       | +pos             |                   |                 | +postiayout      |   |
|                                   |                       |                  |                   |                 |                  |   |
| Accuracy                          |                       |                  | •                 |                 |                  |   |
|                                   |                       |                  |                   |                 |                  |   |

| Multi-Threading                           |         |
|-------------------------------------------|---------|
| 🔾 Auto 🔾 Disable 🖲 Manual 🛛 # Threads:    | 16      |
| Processor affinity (e.g. 0-3 or 0,2,4,6): |         |
| © Adam Tema                               | n, 2022 |

### Getting The Most Out Of Spectre APS

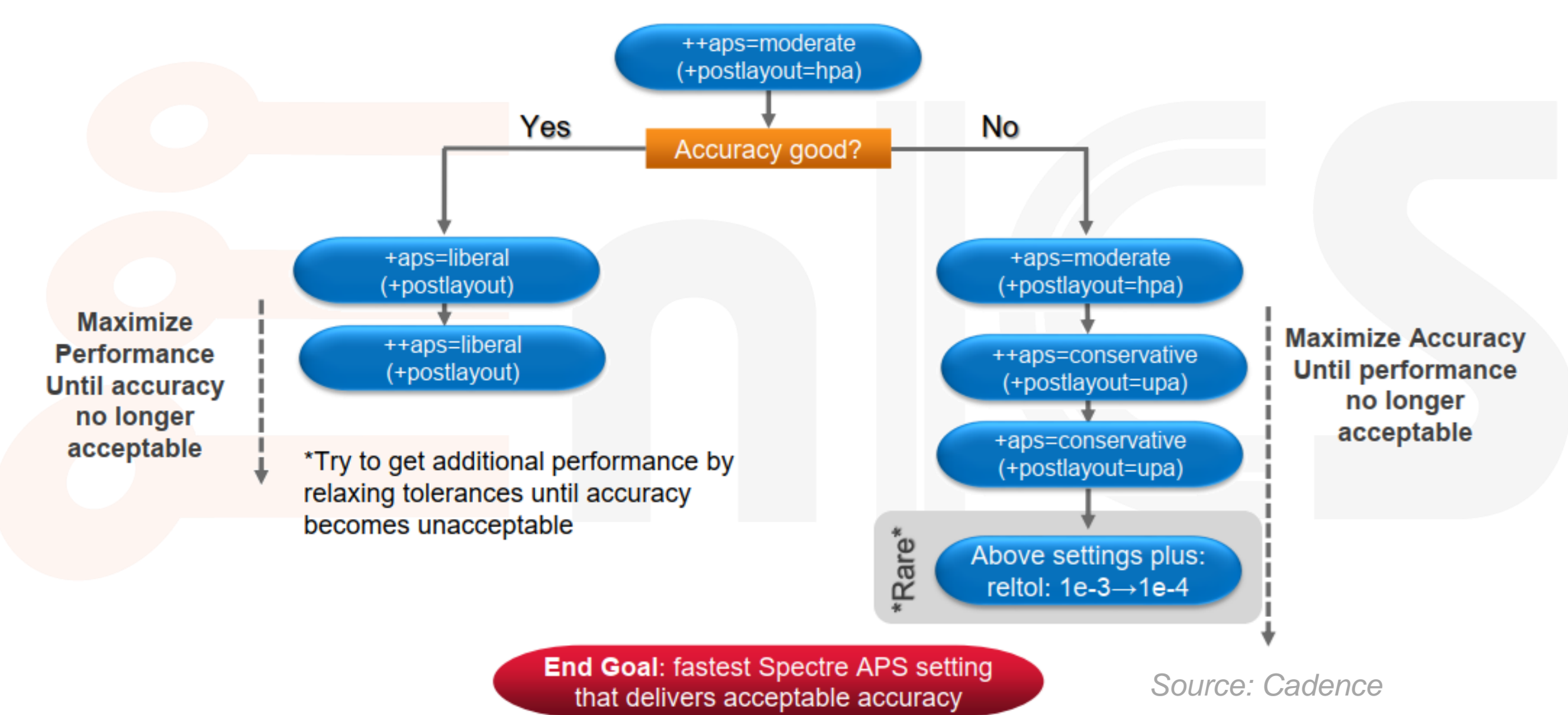

© Adam Teman, 2022

#### Spectre X

#### • Spectre X is the next generation of Spectre including:

- Enhanced simulation performance and capacity with a simple +preset use model
- Highly scalable multi-core simulation with +mt, and distributed multi-process simulation with +xdp.

#### • To run Spectre X with a specific preset:

- spectre +preset=mx input.scs
- ax These presets ignore errpreset options
- For postlayout you can set:
  - spectre +preset=mx +postlpreset=cx

#### Option Name When to Use .... when a golden simulation reference is needed for high-precision analog applications for most analog applications (default) for power management and other relaxed analog applications for custom IC verification

Spectre X uses the +xdp for distributed simulation on up to 512 cores

CX

lx

VX

Check with your sysadmin what options can work

#### Spectre XPS

- Spectre XPS is the new advanced FastSpice simulator
  - spectre +xps +mt=16 +cktpreset=dram +speed=1
- Spectre XPS has +cktpreset options for several circuit types
  - dram, sram, sram\_pwr, pcram, flash
- There are also many options for reducing parasitics, partitioning, providing more accurate analog simulations, etc.

### Spectre MDL

- Spectre MDL (Measurement Description Language) is a scripting language that enables you to define measurements and batch process simulations.
- Create an mdl control file
  - "export" defines measurements
  - "run" tells which analysis to run (from your netlist)
- Run the spectremdl command
  - spectremdl -batch myfile.mdl
     -design input.scs
- Postprocess the .raw data
  - mdl -b test.mdl -r input.raw -m input.measure

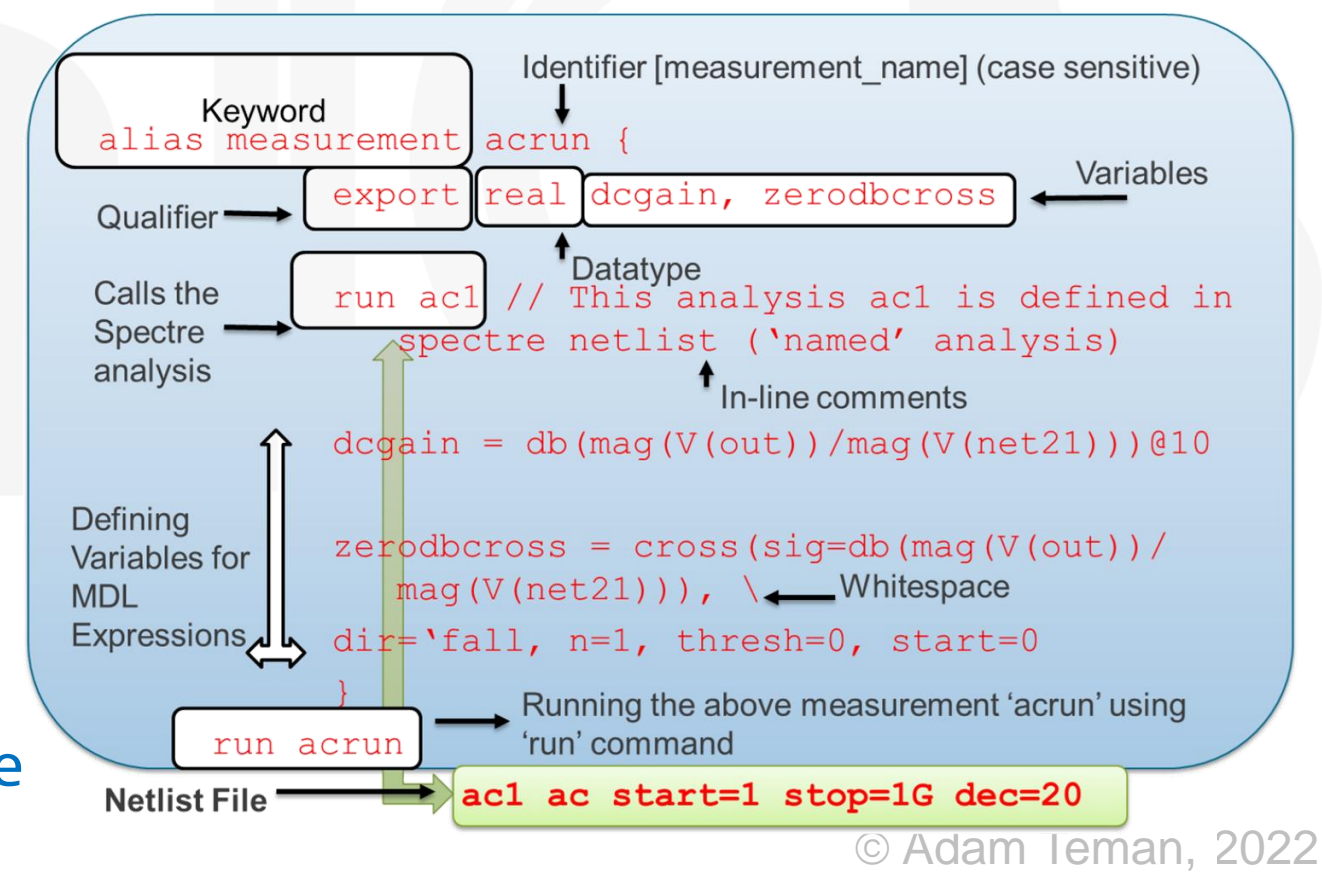

#### References

- Andrew Beckett "Using Spectre Simulator Effectively"
- Kenneth S. Kundert, "The Designer's Guide to Spice and Spectre", 2003
- Spectre Userguide 20.1